# Projet de stage

# Configuration des RAID pour le Proxmox :

Pour installer un proxmox sur un serveur avec plusieurs disques durs on va utiliser différents types de RAID, il y'a 5 RAID différents le RAID 0, RAID 1, RAID 5, RAID 6, RAID 10. Ici on va utiliser 2 types de RAID le RAID 1 et le RAID 5, le RAID 1 qui va utiliser 2 disques et qui est la méthode la plus sur pour le stockage de données sensible et le RAID 5 lui qui va utiliser plus de 2 disques dures, puis il va permettre d'améliorer le taux de transfert de données tout en tolérant une panne de disques durs.

Le proxmox sera installé en RAID 1 et les autres VM (machine virtuelle) seront installées sur le RAID 5.

Pour configurer les RAID il faut juste aller dans le BIOS (F11 quand on allume) du serveur et ensuite aller dans les paramètres du disque dur pour pouvoir choisir lesquels on met en raid.

# Installation Proxmox :

Une fois cela fait on peut ensuite utiliser une clé ventoy qui va permettre du boot sur l'iso qu'on veut, puis on va utiliser l'iso de proxmox.

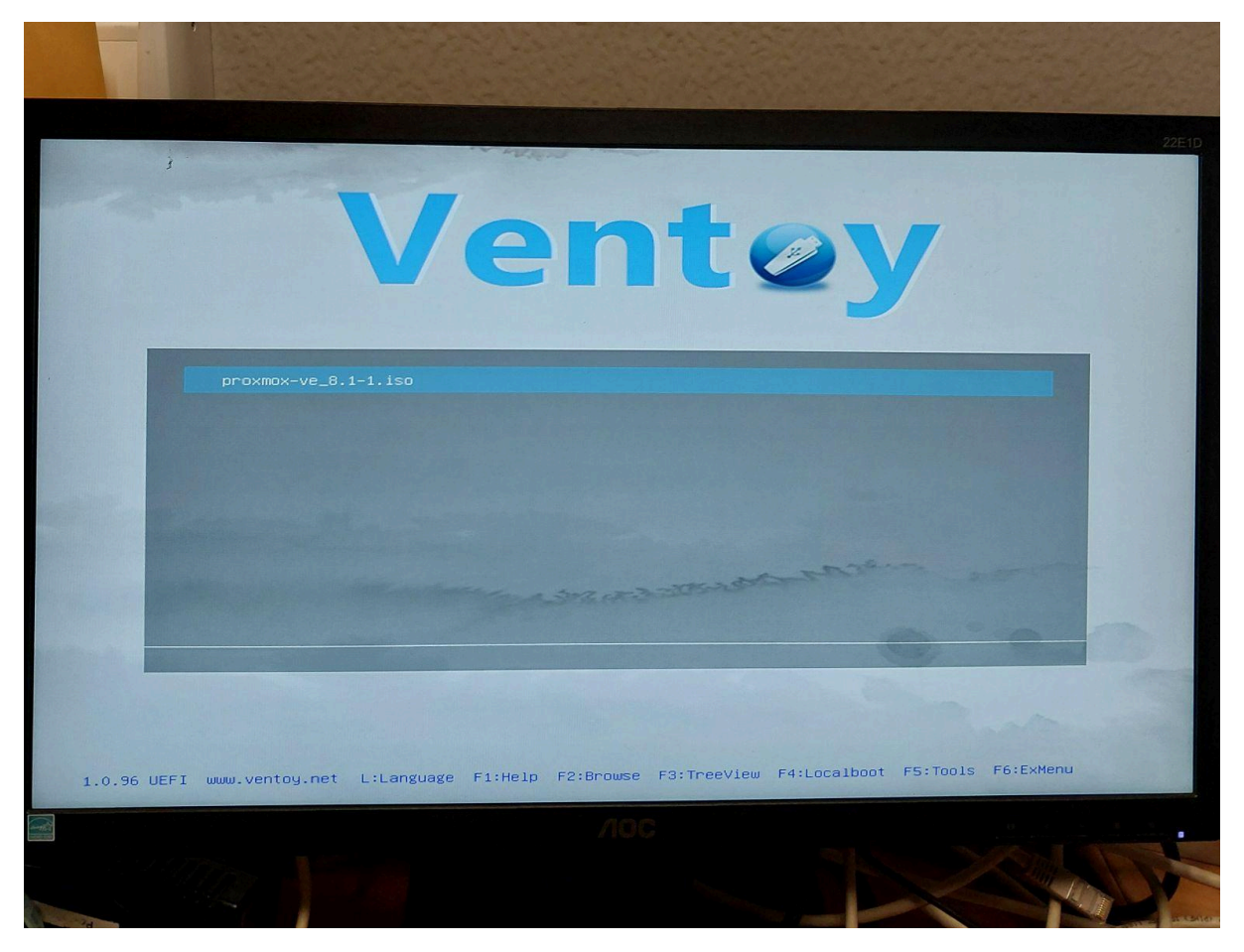

<u>clé ventoy avec proxmox << img 1>>.</u>

Après avoir fais ça on enlève la clé et on boot sur le proxmox qui est installer, le proxmox aura une ip de base pour nous "192.168.100.2" avec "192.168.100.1" comme passerrel, on peut changer si on veut.

Par contre l'adresse ip sera directement attribuée à "vmbr0" et il faudra mettre l'ip sur une interface de carte réseau qui existe pour ensuite le reliée en cable au switch qui permettra d'accéder à l'interface du proxmox depuis un ordinateur.

Ensuite quand on mettra "192.168.100.2:8006" dans l'url on pourra directement accéder au proxmox depuis une interface graphique.

| ← → C (0                  | Non sécurisé https://192 | .168.100.2:8006/            | /#v1:0: | :=qemu%2F100:4:   | 11::::7::    |                                                  |           |                   | ž             | r 🔲             | 🕭 :       |
|---------------------------|--------------------------|-----------------------------|---------|-------------------|--------------|--------------------------------------------------|-----------|-------------------|---------------|-----------------|-----------|
| × PRO×MC                  | 🗙 Virtual Environment (  | 3.1.3 Search                |         |                   |              |                                                  | Docum     | entation Create V | /M 🝞 Create   | CT 👗 r          | oot@pam 🗸 |
| Server View               | ~ Ø                      | Virtual Machine             | 100 ()  | WindowsServeur) a | n node 'BDA' | No Tags 🖋                                        | ▶ Start   | ර Shutdown   ~ ). | _ Console   ~ | More $\lor$     | Help      |
| ∽ 📰 Datacenter<br>∽ 🌄 BDA |                          | Summary                     |         | Add $\lor$ Rem    | ove Edit     | Disk Action \vee 🛛 Revert                        |           |                   |               |                 |           |
| 🛶 100 (Windo              | wsServeur)               | >_ Console                  |         | Memory            |              | 4.00 GiB                                         |           |                   |               |                 |           |
| localnetwor               | k (BDA)                  | 🖵 Hardware                  |         | Processors        |              | 8 (4 sockets, 2 cores) [x86-64-v2-AES]           |           |                   |               |                 |           |
| Iocal (BDA)               | )                        | Cloud-Init                  |         | BIOS              |              | Default (SeaBIOS)                                |           |                   |               |                 |           |
| El local-lvm (E           | 3DA)                     | Options                     |         | 🖵 Display         |              | Default                                          |           |                   |               |                 |           |
|                           |                          | Trais Lister                |         | OS Machine        |              | pc-i440fx-8.1                                    |           |                   |               |                 |           |
|                           |                          |                             | y       | SCSI Control      | ler          | VirtIO SCSI single                               |           |                   |               |                 |           |
|                           |                          | <ul> <li>Monitor</li> </ul> |         | 🖨 Hard Disk (id   | e0)          | local-lvm:vm-100-disk-0,size=100G                |           |                   |               |                 |           |
|                           |                          | 🖺 Backup                    |         | O CD/DVD Driv     | e (ide2)     | local:iso/virtio-win-0.1.240.iso,media=cdrom,siz | e=612812K |                   |               |                 |           |
|                           |                          | t Replication               |         |                   | ice (net0)   | virtio=BC:24:11:B5:EC:36,bridge=vmbr20           |           |                   |               |                 |           |
|                           |                          | Snapshots                   |         |                   | ice (net1)   | virtio=BC:24:11:F3:09:89,bridge=vmbr40           |           |                   |               |                 |           |
|                           |                          | Firewall                    | •       |                   | ice (net2)   | virtio=BC:24:11:2F:C8:7E,bridge=vmbr101          |           |                   |               |                 |           |
|                           |                          | Permission                  | s       |                   |              |                                                  |           |                   |               |                 |           |
| Tasks Cluster log         |                          |                             |         |                   |              |                                                  |           |                   |               |                 |           |
| Start Time $\downarrow$   | End Time                 | Node                        | User    | name              | Description  |                                                  |           |                   | Status        |                 |           |
| Feb 06 11:40:43           | Feb 06 11:45:21          | BDA                         | root(   | @pam              | VM/CT 100 -  | Console                                          |           |                   | OK            |                 |           |
| Feb 06 11:25:41           | Feb 06 11:40:43          | BDA                         | root    | @pam              | VM/CT 100 -  | Console                                          |           |                   | OK            |                 |           |
| Feb 06 10:51:44           | Feb 06 11:25:41          | BDA                         | root(   | @pam              | VM/CT 100 -  | Console                                          |           |                   | OK            |                 |           |
| Feb 06 10:51:44           | Feb 06 11:00:34          | BDA                         | root(   | @pam              | VM/CT 100 -  | Console                                          |           | Activer Window    | VS OK         |                 |           |
| Feb 06 10:51:44           | Feb 06 11:00:34          | BDA                         | root(   | @pam              | VM/CT 100 -  | Console                                          | P         | ccedez-aux-param  | OK            | ver-wind        |           |
| E-F 00 40-20-42           | F-E 00 40-54-40          | 004                         | /       | <u></u>           | VINIOT 400   | ^l-                                              |           |                   | 07            |                 | *         |
| Taper ici                 | pour rechercher 🗾        | 📕 🖬 🌘                       | 2       | 🖬 🔷 (             | •            | <u> </u>                                         |           |                   | ^ @ ∰ ∰       | 14:4<br>06/02/2 | 2024      |

Interface de proxmox depuis l'ordinateur <<img 2>>.

Création des carte réseau sur Proxmox :

Pour faire les cartes réseau on va utiliser un "bond", un bond a pour but d'augmenter la disponibilité ou les performances réseaux et elle fournit une agrégation de carte réseaux aux machine virtuelle, donc on va créer "bond 1".

| Edit: Linux Bor | ıd                        |                   | $\otimes$                 |
|-----------------|---------------------------|-------------------|---------------------------|
| Name:           | bond1                     | Autostart:        |                           |
| IPv4/CIDR:      |                           | Slaves:           | ens6f0 ens6f1             |
| Gateway (IPv4): |                           | Mode:             | LACP (802.3ad) V          |
| IPv6/CIDR:      |                           | Hash policy:      | layer2+3 $\lor$           |
| Gateway (IPv6): |                           | bond-primary:     |                           |
|                 |                           | Comment:          |                           |
| MTU:            | 1500 🗘                    |                   |                           |
|                 |                           | Advanced          | OK Reset                  |
| "bond1" avec    | qui on va mettre en escla | ve les 2 cartes i | réseau qu'on va relier ai |

<<img 3>>.

Une fois le bond1 créé on peut faire les autres cartes réseau en vlan qu'on veut.

|              | Create $\lor$ | Revert Edit F  | Remove | Apply Configura | tion    |              |           |                  |              |
|--------------|---------------|----------------|--------|-----------------|---------|--------------|-----------|------------------|--------------|
| Q Search     | Name 1        | Туре           | Activo | Autostart       | VI AN a | Porte/Slavos | Bond Mode | CIDP             | Gatoway      |
| Summary      | Traine        | Type           | Active | Autostart       | VL/IN a | 1 Una/Oldvea | Dona Mode | CIDIX            | Oateway      |
|              | ens1f1        | Network Device | No     | No              | No      |              |           |                  | <b>^</b>     |
| LJ Notes     | ens4f0        | Network Device | No     | No              | No      |              |           |                  |              |
| >_ Shell     | ens4f1        | Network Device | No     | No              | No      |              |           |                  |              |
| 🗱 System 📼   | ens6f0        | Network Device | Yes    | Yes             | No      |              |           |                  |              |
| ≓ Network    | ens6f1        | Network Device | Yes    | Yes             | No      |              |           |                  |              |
| Certificates | ens6f2        | Network Device | No     | No              | No      |              |           |                  |              |
|              | ens6f3        | Network Device | No     | No              | No      |              |           |                  |              |
|              | vmbr0         | Linux Bridge   | Yes    | Yes             | No      | bond1        |           |                  |              |
| V Hosts      | vmbr101       | Linux Bridge   | Yes    | Yes             | No      | bond1.101    |           | 192.168.101.1/24 |              |
| Options      | vmbr20        | Linux Bridge   | Yes    | Yes             | No      | bond1.20     |           | 192.168.100.2/24 |              |
| ∩ Time       | vmbr40        | Linux Bridge   | Yes    | Yes             | No      | bond1.40     |           | 192.168.1.50/24  | 192.168.1. 🗸 |
|              |               |                |        |                 |         |              |           |                  |              |

Constitution de toutes les cartes réseaux <<img4>>.

"vmbr101" qui sera le vlan de la borne wifi, "vmbr20" qui sera le vlan pour les ordinateurs et le proxmox, "vmbr40" qui sera le vlan pour la connexion internet.

# Avoir de la connexion internet :

Pour avoir une connexion on a utilisé un câble rj45 qui est relié à un autre switch et qui est relié directement avec l'opérateur, ensuite depuis notre switch il faut faire la configuration du vlan pour la connexion internet.

# <u>Switching :</u>

Après tout ça il faut faire toutes les configurations du switch pour pouvoir accéder au proxmox et avoir de la connexion, pour commencer on va configurer les vlan. Création des VLAN, on a créé 3 VLAN différents, il va avoir le 20, 40, 101, le 20 pour les ordinateurs et proxmox, 40 juste pour la connexion et 101 pour la borne wifi.

Pour créer un vlan cisco rien de bien difficile il faut juste écrire vlan "x" et appuyez sur entrer.

| Switch(config)#vlan 20     | )    |
|----------------------------|------|
| Création du vlan 20 << img | 5>>. |

Puis le vlan est créé, on en fait 3 et ensuite on pourra les configurer dans les interfaces.

| /LAN | Name                    | Status      | Ports                                                                                                    | ^  |
|------|-------------------------|-------------|----------------------------------------------------------------------------------------------------|----|
| 1    | default                 | active      | Gi0/1, Gi0/2, Gi0/3, Gi0/4<br>Gi0/5, Gi0/6, Gi0/7, Gi0/8<br>Gi0/9, Gi0/10, Gi0/11, Gi0/12<br>Gi0/14, Gi0/16, Gi0/18, Gi0/20<br>Gi0/22, Gi0/24, Gi0/26, Gi0/27<br>Gi0/28, Gi0/29, Gi0/30, Gi0/31<br>Gi0/32, Gi0/33, Gi0/34, Gi0/35<br>Gi0/36, Gi0/37, Gi0/38, Gi0/39<br>Gi0/40, Gi0/41, Gi0/42, Gi0/43<br>Gi0/44, Gi0/45, Gi0/46, Gi0/47 |    |
| 20   | VI ANO 20               | active      | Gi0/48, Gi0/49, Gi0/50                                                                                                    |    |
| 40   | VLAN0020                | active      | G10/21                                                                                                    |    |
| 35   | VLAN0085                | active      | 010/21                                                                                                    |    |
| 101  | VLAN0101                | active      |                                                                                                    |    |
| 1002 | fddi-default            | act/unsup   |                                                                                                    |    |
| 1003 | token-ring-default      | act/unsup   |                                                                                                    |    |
| 1004 | fddinet-default         | act/unsup   |                                                                                                    |    |
| 1005 | trnet-default           | act/unsup   |                                                                                                    |    |
|      |                         |             | -N- Chr. BudaWada Tuanal Tuana)                                                                                                    |    |
| LAN  | Type SAID MIU Parent Ri | ngNo Briage | eNo Stp Bragmode Fransi Fransz                                                                                                    |    |
| P10  | JIG                     |             |                                                                                                    | Υ. |

Tous les vlans qui on était fait avec la commande "sh vlan" << img6>>.

Ensuite vient le port-channel, le "port-channel" dans un switch Cisco est une fonctionnalité qui permet d'agréger plusieurs interfaces physiques en une seule interface logique, souvent dans le but d'augmenter la bande passante disponible, d'améliorer la redondance du réseau ou d'équilibrer la charge du trafic.

Le port-channel1 sera pareil que le bond qu'on a créé, le "bond1" donc ça sera port-channel1.

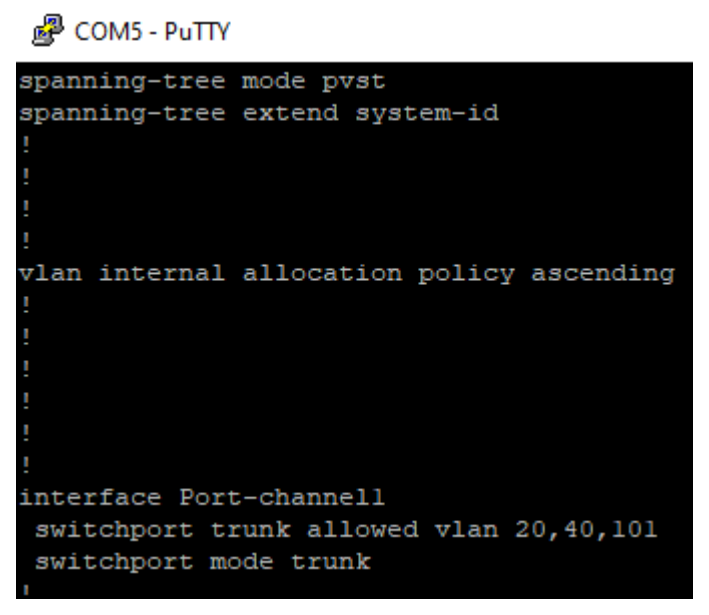

configuration de l'interface "Port-chanell" << img7>>.

switchport trunk allowed vlan "x" : Cette commande spécifie quels VLAN sont autorisés à transiter sur l'interface de liaison montante.

switchport mode trunk : Cette commande est capable de transporter le trafic de plusieurs VLAN simultanément en utilisant des balises VLAN (VLAN tags) pour identifier chaque VLAN.

Après on peut configurer les interfaces, pour nous il y'a le 0/13, 0/15 qui sont en bond pour aller vers le serveur, le 0/17, 0/19, 0/23 qui vont vers les ordinateur, le 0/21 pour la connexion et le 0/25 pour la borne wifi

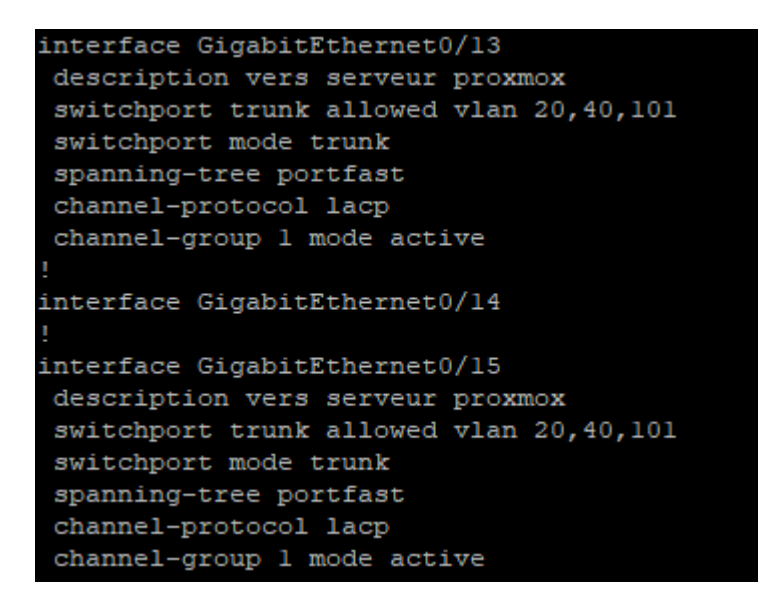

Configuration des 2 ports qui vont vers le serveur << img8>>.

Spanning-tree portfast : Elle est utilisée pour configurer une interface d'accès en mode "PortFast".

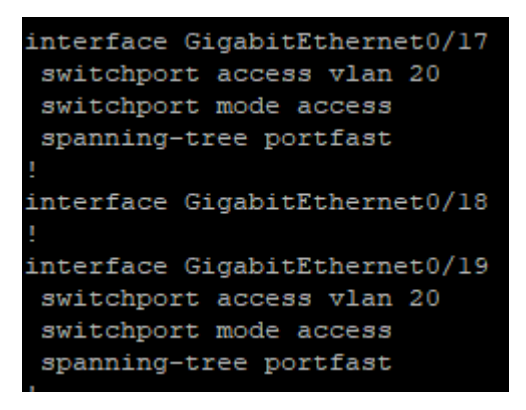

Configuration des interfaces pour les ordinateurs en vlan 20 << img9>>.

Switchport access vlan 20, ça permet de lui attribuer le vlan 20.

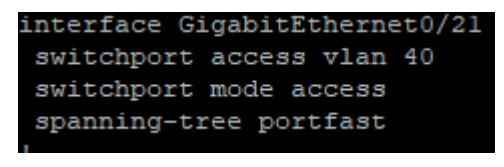

Configuration de l'interface pour la connexion internet << img10>>.

```
interface GigabitEthernet0/25
description borne wifi connexion
switchport trunk native vlan 101
switchport trunk allowed vlan 20,40,101
switchport mode trunk
spanning-tree portfast trunk
```

Configuration de l'interface de la borne wifi << img11>>.

Une fois tout cela fait depuis le proxmox on peut ping le 8.8.8.8 et on peut y accéder si on met son adresse ip accompagné de 8006.

Routage NAT :

Après le switching finis on a fait du routage NAT(network address translation) qui va nous permettre d'avoir du réseau interne et pouvoir accéder à internet, pour cela sur le proxmox on va créer une machine virtuel (WindowsServeur) qui va faire office de routage, dhcp et dns.

Pour créer cette vm il faut faire ceci :

| (8 N    | Non sécurisé https://192. | .168.100.2:8006/#v | 1:0:=qemu%2F100:4:           | 11::::7::        |                          |                |                           | ☆                                      |
|---------|---------------------------|--------------------|------------------------------|------------------|--------------------------|----------------|---------------------------|----------------------------------------|
| MO      | XVirtual Environment 8    | .1.3 Search        |                              |                  |                          |                | Documentation 🖵 Create VM | M 🜍 Create CT                          |
| lindows | ✓ ♥                       | Create: Virtua     | al Machine<br>S System Disks | CPU Memor        | v Network Confir         | m              | Short da obutdown V >_    | Console V More                         |
| twork ( | (BDA)                     | Node:              | BDA                          | ~                | Resource Pool:           |                | ~                         |                                        |
| BDA)    |                           | VM ID:             | 101                          | 0                |                          |                |                           |                                        |
| VM (BL  |                           | Name:              | WindowsServeur               |                  |                          |                |                           |                                        |
|         |                           | Start at boot:     |                              |                  | Start/Shutdown<br>order: | any            |                           |                                        |
|         |                           | 8                  |                              |                  | Startup delay:           | default        |                           |                                        |
|         |                           | 1                  |                              |                  | Shutdown timeout:        | default        |                           |                                        |
|         |                           | No Tags            |                              |                  |                          |                |                           |                                        |
| r log   |                           |                    |                              |                  |                          |                |                           |                                        |
|         | End Time                  | Ν                  |                              |                  |                          |                |                           |                                        |
|         | Feb 06 11:45:21           | E                  |                              |                  |                          |                |                           | OK                                     |
|         | Feb 06 11:40:43           | В                  |                              |                  |                          |                |                           | OK                                     |
|         | Feb 06 11:25:41           | e Help             |                              |                  |                          | Advanced 🔽 Bac | Nexterior Window          | OK                                     |
|         | Feb 06 11:00:34           | E                  | 0                            |                  |                          |                | Accédez aux paramè        | <sup>S</sup> OK<br>tres nour activer M |
|         | Feb 06 11:00:34           | BDA ro             | oot@pam                      | VM/CT 100 - Cons | ole                      |                | Accouct aux parame        | OK                                     |
|         | E-1-00-40.E4.40           | DDA                |                              | 1/M/OT 400 0     | -1-                      |                |                           | OV                                     |

Nom de la machine <<img12>>.

| eate: Virtual Ma | achine                     |        |              |                              |   |
|------------------|----------------------------|--------|--------------|------------------------------|---|
| General OS       | System Disks CPU           | Memory | Network (    | Confirm                      |   |
| Ouse CD/DVD o    | lisc image file (iso)      | G      | uest OS:     |                              |   |
| Storage:         | local                      | ~ Ty   | ype:         | Microsoft Windows            | ` |
| ISO image:       | fr-fr_windows_server_2019_ | upd V  | ersion:      | 10/2016/2019                 | × |
| O Use physical C | D/DVD Drive                |        | Add addition | nal drive for VirtIO drivers |   |
| 🔵 Do not use any | / media                    |        |              |                              |   |
|                  |                            |        |              |                              |   |
|                  |                            |        |              |                              |   |
|                  |                            |        |              |                              |   |
|                  |                            |        |              |                              |   |
|                  |                            |        |              |                              |   |
|                  |                            |        |              |                              |   |
|                  |                            |        |              |                              |   |
|                  |                            |        |              |                              |   |
|                  |                            |        |              |                              |   |
|                  |                            |        |              |                              |   |
|                  |                            |        |              |                              |   |

Choisir l'iso windows serveur <<img13>>.

| Create: Virt | tual N            | 1achine     |           |     |          |                   |                          | $\otimes$ |  |  |  |
|--------------|-------------------|-------------|-----------|-----|----------|-------------------|--------------------------|-----------|--|--|--|
| General      | OS                | System      | Disks     | CPU | Memory   | Network Co        | onfirm                   |           |  |  |  |
| No netwo     | No network device |             |           |     |          |                   |                          |           |  |  |  |
| Bridge:      |                   | vmbr20      |           |     | $\sim$   | Model:            | VirtIO (paravirtualized) | ~         |  |  |  |
| VLAN Tag:    |                   | no VLAN     |           |     | $\hat{}$ | MAC address:      | auto                     |           |  |  |  |
| Firewall:    |                   |             |           |     |          |                   |                          |           |  |  |  |
| Disconnect:  |                   |             |           |     |          | Rate limit (MB/s) | ): unlimited             | \$        |  |  |  |
| MTU:         |                   | 1500 (1 = b | ridge MTl | J)  | $\hat{}$ | Multiqueue:       |                          | $\hat{}$  |  |  |  |
|              |                   |             |           |     |          |                   |                          |           |  |  |  |
|              |                   |             |           |     |          |                   |                          |           |  |  |  |
|              |                   |             |           |     |          |                   |                          |           |  |  |  |
|              |                   |             |           |     |          |                   |                          |           |  |  |  |
|              |                   |             |           |     |          |                   |                          |           |  |  |  |
|              |                   |             |           |     |          |                   |                          |           |  |  |  |
|              |                   |             |           |     |          |                   |                          |           |  |  |  |
|              |                   |             |           |     |          |                   |                          |           |  |  |  |
| Help         |                   |             |           |     |          |                   | Advanced 🗹 🛛 Back        | Next tiv  |  |  |  |

Choisir la bonne carte réseau que vous avez créé << img14>>.

Il faut rajouter les 2 cartes réseau pour la connexion et la borne wifi.

| Summary      | Add V Remove Edit     | Disk Action V Revert                               |         |  |
|--------------|-----------------------|----------------------------------------------------|---------|--|
| Console      | Memory                | 4.00 GiB                                           |         |  |
| Hardware     | Processors            | 8 (4 sockets, 2 cores) [x86-64-v2-AES]             |         |  |
| Cloud-Init   | BIOS                  | Default (SeaBIOS)                                  |         |  |
| Options      | 🖵 Display             | Default                                            |         |  |
| Taak History | 🕫 Machine             | pc-i440fx-8.1                                      |         |  |
| Task History | SCSI Controller       | VirtIO SCSI single                                 |         |  |
| Monitor      | 🖨 Hard Disk (ide0)    | local-lvm:vm-100-disk-0,size=100G                  |         |  |
| Backup       | O CD/DVD Drive (ide2) | local:iso/virtio-win-0.1.240.iso,media=cdrom,size= | 612812K |  |
| Replication  |                       | virtio=BC:24:11:B5:EC:36,bridge=vmbr20             |         |  |
| Snapshots    |                       | virtio=BC:24:11:F3:09:89,bridge=vmbr40             |         |  |
| Firewall     |                       | virtio=BC:24:11:2F:C8:7E,bridge=vmbr101            |         |  |
| Permissions  |                       |                                                    |         |  |

Capture des 2 cartes réseaux à ajouter << img 15>>.

Une fois le Windows lancé, on est allé dans les cartes réseau et on a renommé comme ça.

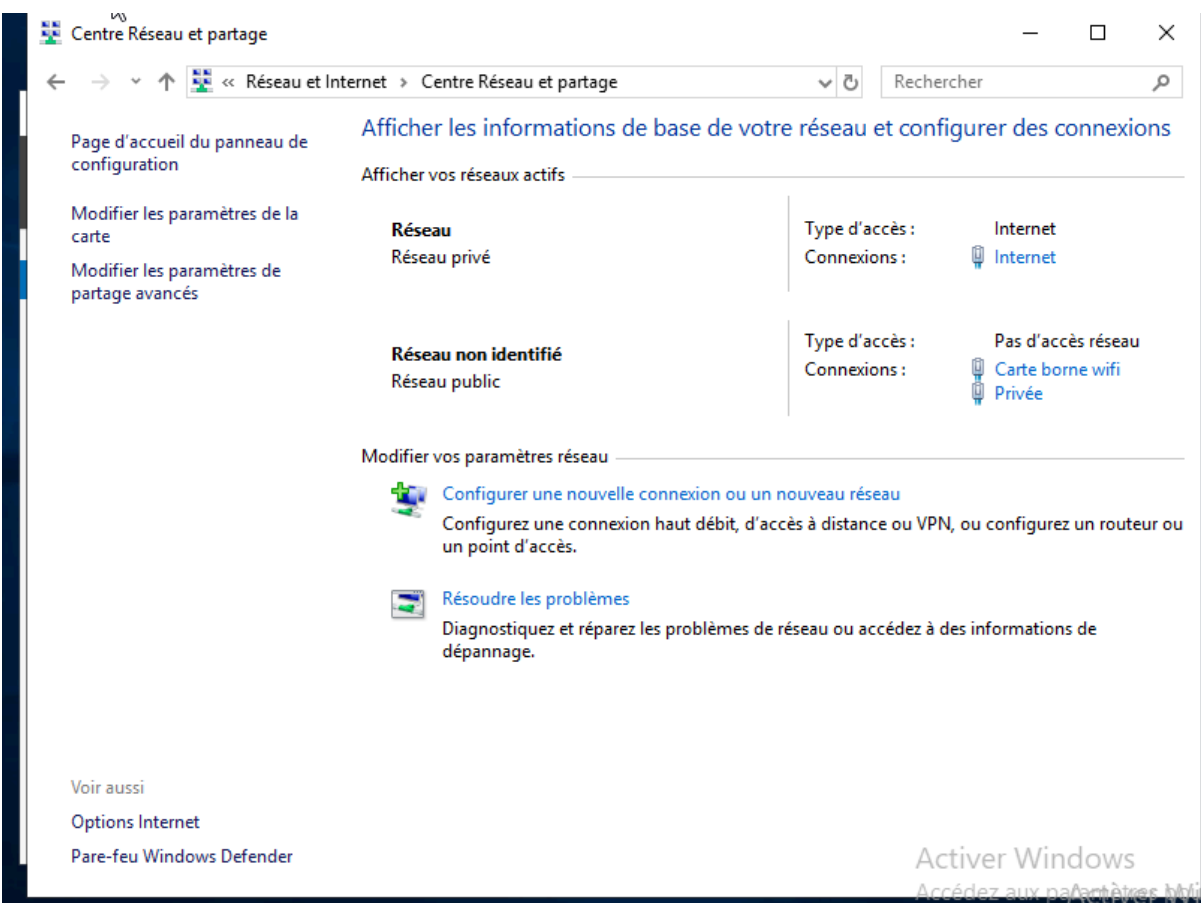

<u>3 cartes réseaux renommées img << img16>>.</u>

| 🙀 Centre Réseau et partage                                                                                                    |                                                                                                    |                                                                                                    |     |                                                              | _                                                                           |                                                | $\times$ |
|----------------------------------------------------------------------------------------------------|----------------------------------------------------------------------------------------------------|----------------------------------------------------------------------------------------------------|-----|--------------------------------------------------------------|-----------------------------------------------------------------------------|------------------------------------------------|----------|
| ← → × ↑ 📱 « Réseau et                                                                                                    | Internet > Centre Réseau                                                                                                    | et partage                                                                                                    | ~ Ū | Recher                                                       | rcher                                                                       |                                                | ٩        |
| Page d'accueil du panneau de<br>configuration<br>Modifier les paramètres de la<br>carte<br>Modifier les paramètres de<br>partage avancés | Afficher les inform<br>État de Internet<br>Détails de connexion réseau<br>Propriété<br>Suffixe DNS propre à la<br>Description<br>Adresse physique<br>DHCP activé<br>Adresse IPv4<br>Masque de sous réseau<br>Passerelle par défaut IPv4<br>Serveur DNS IPv4<br>Serveur WINS IPv4<br>NetBIOS sur TCP/IP act<br>Adresse IPv6 locale de li<br>Passerelle par défaut IPv6<br>Serveur DNS IPv6 | u<br>valeur<br>Red Hat VirtIO Ethemet Adapter #2<br>BC-24-11-F3-09-89<br>Non<br>192.168.1.7<br>255.255.255.0<br>192.168.1.1<br>192.168.1.1<br>192.168.1.1<br>192.168.1.1<br>92.168.1.1<br>192.168.1.1<br>192.168.1.1 | ×   | accès :<br>ions :<br>accès :<br>ions :<br>seau<br>nce ou VPN | igurer des co<br>Internet<br>Internet<br>Pas d'accè<br>Carte born<br>Privée | nnexic<br>s réseau<br>e wifi<br>un route<br>de | urou     |
| Voir aussi                                                                                                    |                                                                                                    | Fermer                                                                                                    | r   |                                                              |                                                                             |                                                |          |
| Options Internet                                                                                                    |                                                                                                    |                                                                                                    |     |                                                              |                                                                             |                                                |          |
| Pare-feu Windows Defender                                                                                                    |                                                                                                    |                                                                                                    |     | Ac                                                           | tiver Wind                                                                  | lOWS<br>amhàtra                                | ildid ae |

Configuration de l'ip pour la carte réseau qui va nous permettre d'accéder à internet <<img 17>>.

| 🗸 🔶 👻 🛧 🔽 « Réseau e                          | t Internet > Centre Réseau                                                                                                    | et partage                                                                                                    | ✓ ♂ Recherce                                              | her 🖌                                                                                             |
|-----------------------------------------------|----------------------------------------------------------------------------------------------------|----------------------------------------------------------------------------------------------------|-----------------------------------------------------------|---------------------------------------------------------------------------------------------------|
| Page d'accueil du panneau de<br>configuration | Afficher les inform<br>État de Privée                                                                                                    | natione do baso do votro ró                                                                                                    | × et config                                               | jurer des connexions                                                                              |
| Modifier les paramètres de la                 | Détails de connexion résea                                                                                                    | u                                                                                                    | ×                                                         |                                                                                                   |
| carte                                         | Détails de connexion réseau                                                                                                    | :                                                                                                    | acces :                                                   |                                                                                                   |
| partage avancés                               | Propriété<br>Suffixe DNS propre à la<br>Description<br>Adresse physique<br>DHCP activé<br>Adresse IPv4<br>Masque de sous-réseau<br>Passerelle par défaut IPv4<br>Serveur DNS IPv4<br>Serveur WINS IPv4<br>NetBIOS sur TCP/IP act<br>Adresse IPv6 locale de li<br>Passerelle par défaut IPv6 | Valeur<br>Red Hat VirtIO Ethernet Adapter<br>BC-24-11-B5-EC-36<br>Non<br>192.168.100.10<br>255.255.255.0<br>Oui<br>fe80::6190:33b:81f8:8dec%8<br>fec0:0:0ffff::1%1<br>fec0:0:0ffff::2%1<br>fec0:0:0ffff::3%1 | accès :<br>dons :<br>Eseau<br>nce ou VPN,<br>accédez à de | Pas d'accès réseau<br>Carte borne wifi<br>Privée<br>ou configurez un routeur<br>s informations de |
| Voir aussi<br>Options Internet                | _                                                                                                    | Fermer                                                                                                    |                                                           |                                                                                                   |
| Pare-feu Windows Defender                     |                                                                                                    |                                                                                                    | Act                                                       | iver Windows                                                                                      |

| 🚆 Centre Réseau et partage                                                                                                    |                                                                                                    |                                                                         |                      |                         | - 🗆                                                       | $\times$                   |
|----------------------------------------------------------------------------------------------------|----------------------------------------------------------------------------------------------------|-------------------------------------------------------------------------|----------------------|-------------------------|-----------------------------------------------------------|----------------------------|
| ← → · ↑ 📱 « Réseau e                                                                                                    | t Internet 🔸 Centre Réseau et p                                                                                                    | partage                                                                 | ~ Ū                  | Rechercher              |                                                           | Q                          |
| Page d'accueil du panneau de<br>configuration<br>Modifier 🕞 paramètres de la<br>carte<br>Modifier les paramètres de<br>partage avancés | Afficher les informs<br>État de Carte borne wifi<br>Général<br>Connexion<br>Connectivité IPv4 :<br>Connectivité IPv6 :<br>État du média : | <del>tions do baso do vo</del><br>Pas d'accès ré<br>Pas d'accès ré<br>A | seau<br>cctivé d'ar  | et configure            | r des connex<br>Internet<br>Internet<br>Pas d'accès résea | tions                      |
|                                                                                                    | Durée :<br>Vitesse :<br>Détails                                                                                                    | 1 jour 00:4<br>10,0 Gł                                                  | 14:26 exic<br>bits/s | ons: 📮 (                | Carte borne wifi<br>Privée                                |                            |
|                                                                                                    | ActivitéEnvoyés                                                                                                    | — 💐 — R                                                                 | eçus                 | eau<br>:e ou VPN, ou co | onfigurez un rou                                          | teur ou                    |
|                                                                                                    | Octets : 1 211 3                                                                                                    | 163   4 687<br>ver Diagnostiquer                                        | 7813 Pac             | cédez à des info        | ormations de                                              |                            |
| Voir aussi                                                                                                    |                                                                                                    | F                                                                       | Fermer               |                         |                                                           |                            |
| Options Internet                                                                                                    |                                                                                                    |                                                                         |                      |                         |                                                           |                            |
| Pare-feu Windows Defender                                                                                                    |                                                                                                    |                                                                         |                      | Active<br>Accédez       | r Window                                                  | S<br>tw <u>ees</u> italial |

Configuration de la carte borne wifi << img 19>>.

Ensuite il faut installer le DHCP, DNS et l'accès à distance qui va nous permettre de faire du routage.

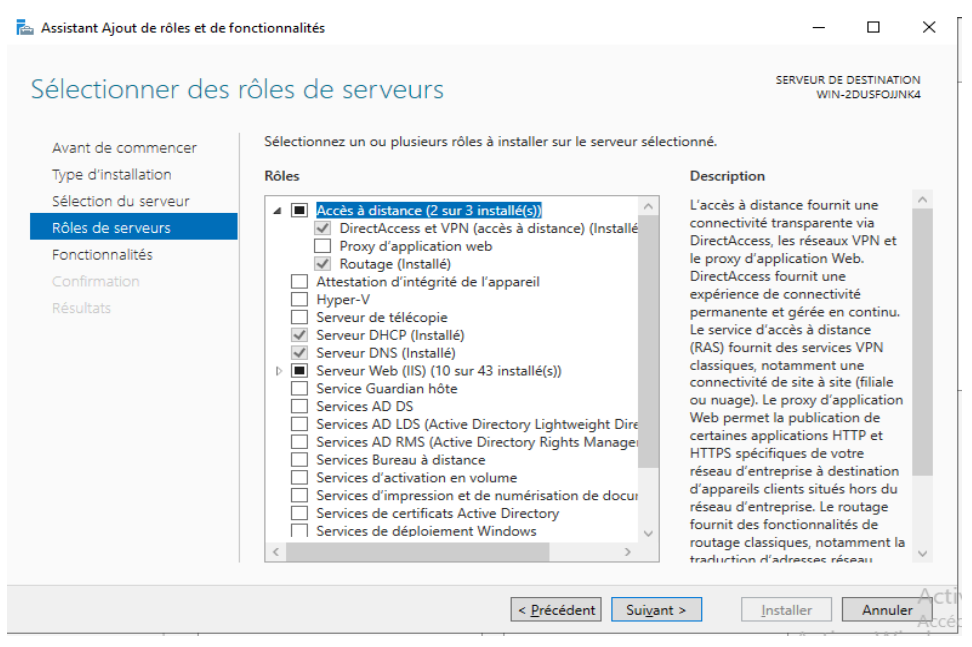

Installation du DHCP,DNS et accès à distances << img 20>>.

Après avoir installé ces trois on peut les configurer, d'abords on a configuré l'accès à distances, dans le NAT on à ajouté les 3 cartes réseaux qu'on a configuré.

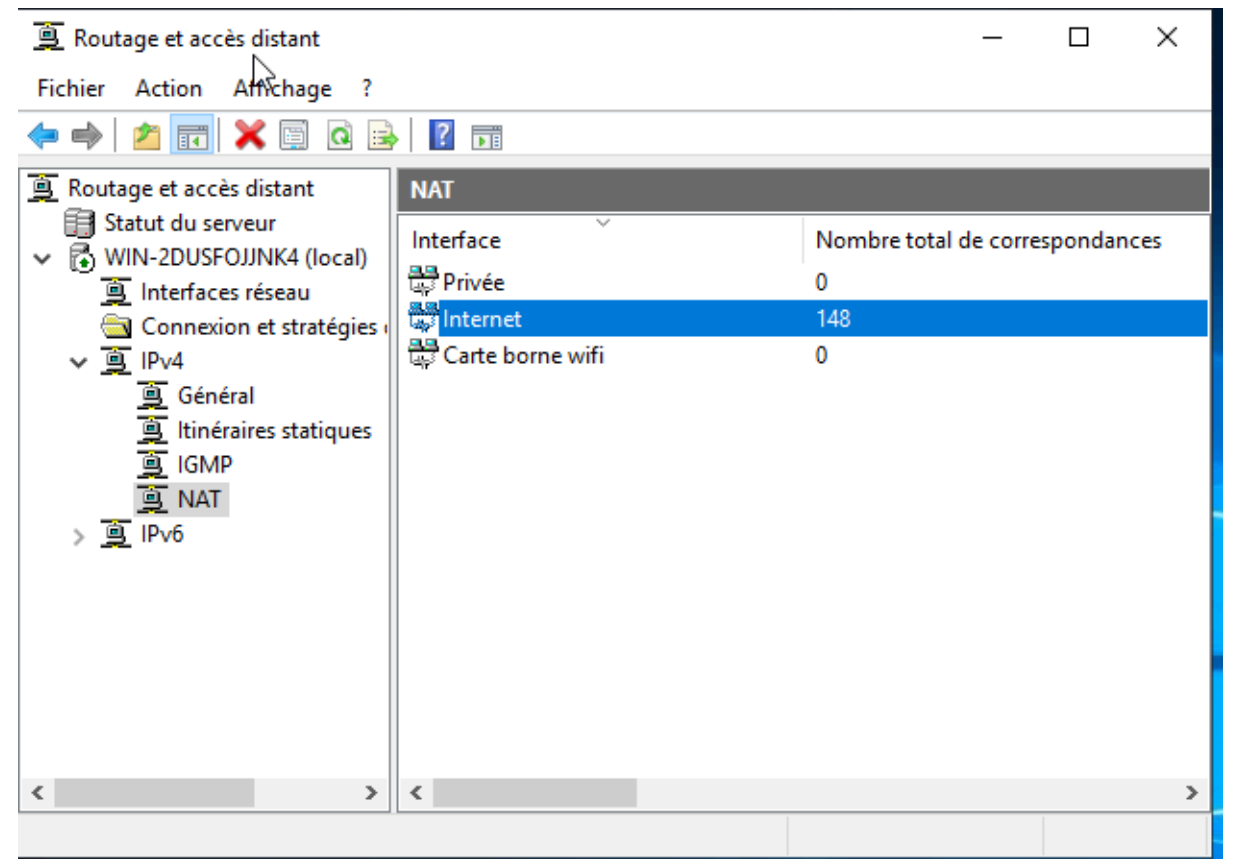

Les 3 cartes à ajouter dans le NAT <<img 21>>.

Pour configurer la carte Internet il faut la mettre comme ceci :

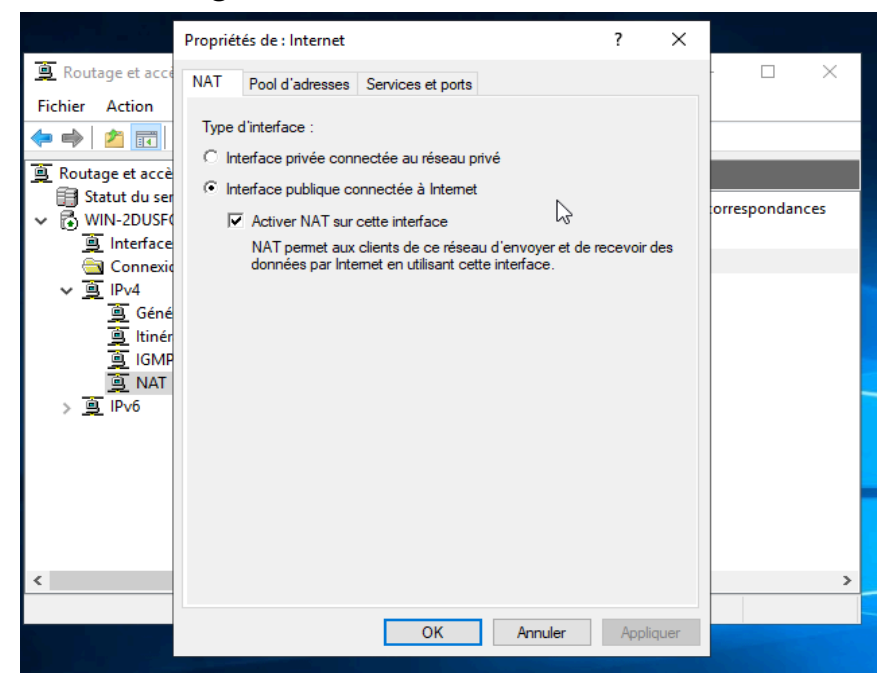

Configuration de la carte Internet << img 22>>.

Pour configurer la carte privée il faut la mettre comme ceci :

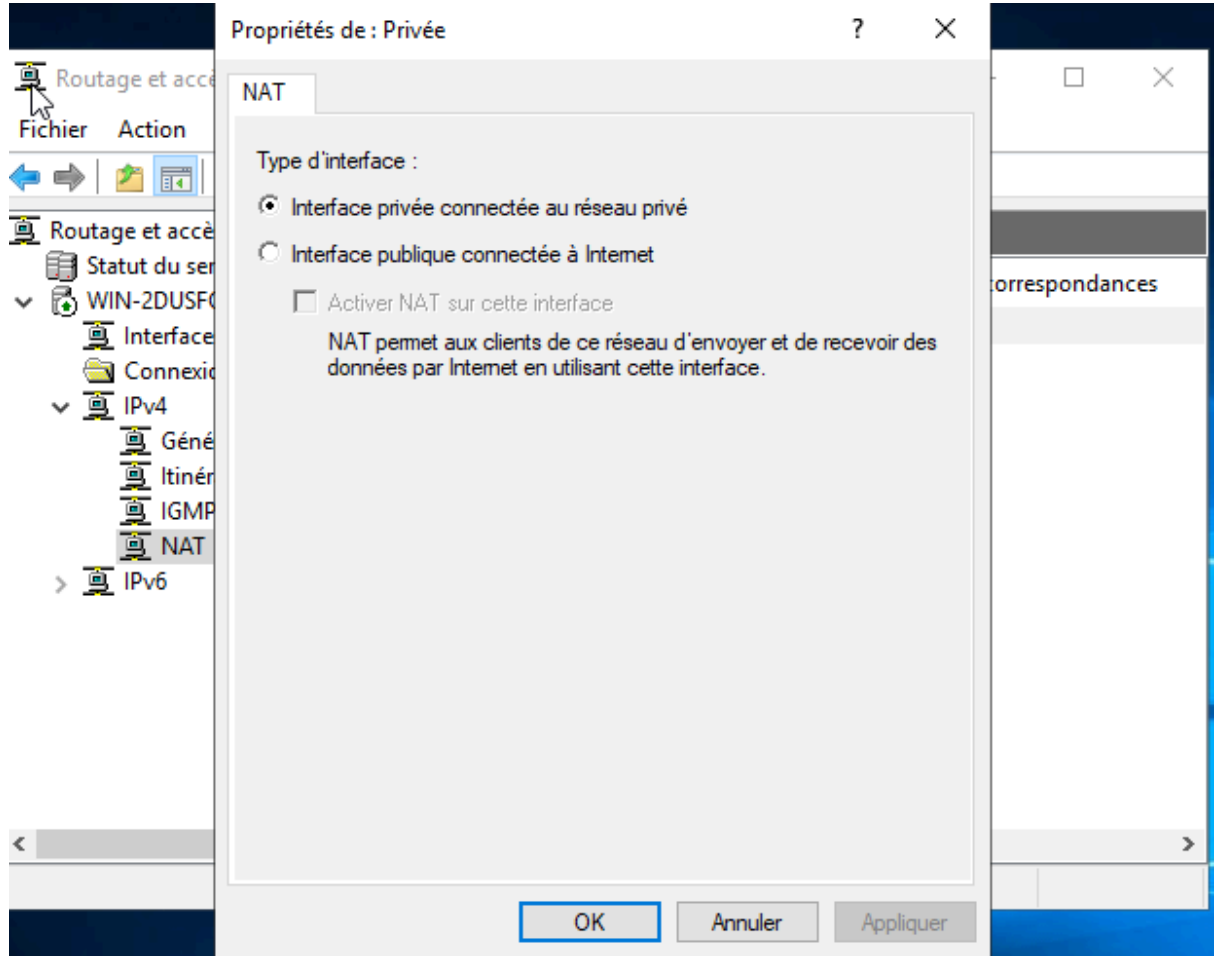

Configuration de la carte privée << img 23>>.

Pour configurer la carte borne wifi il faut la mettre comme ceci :

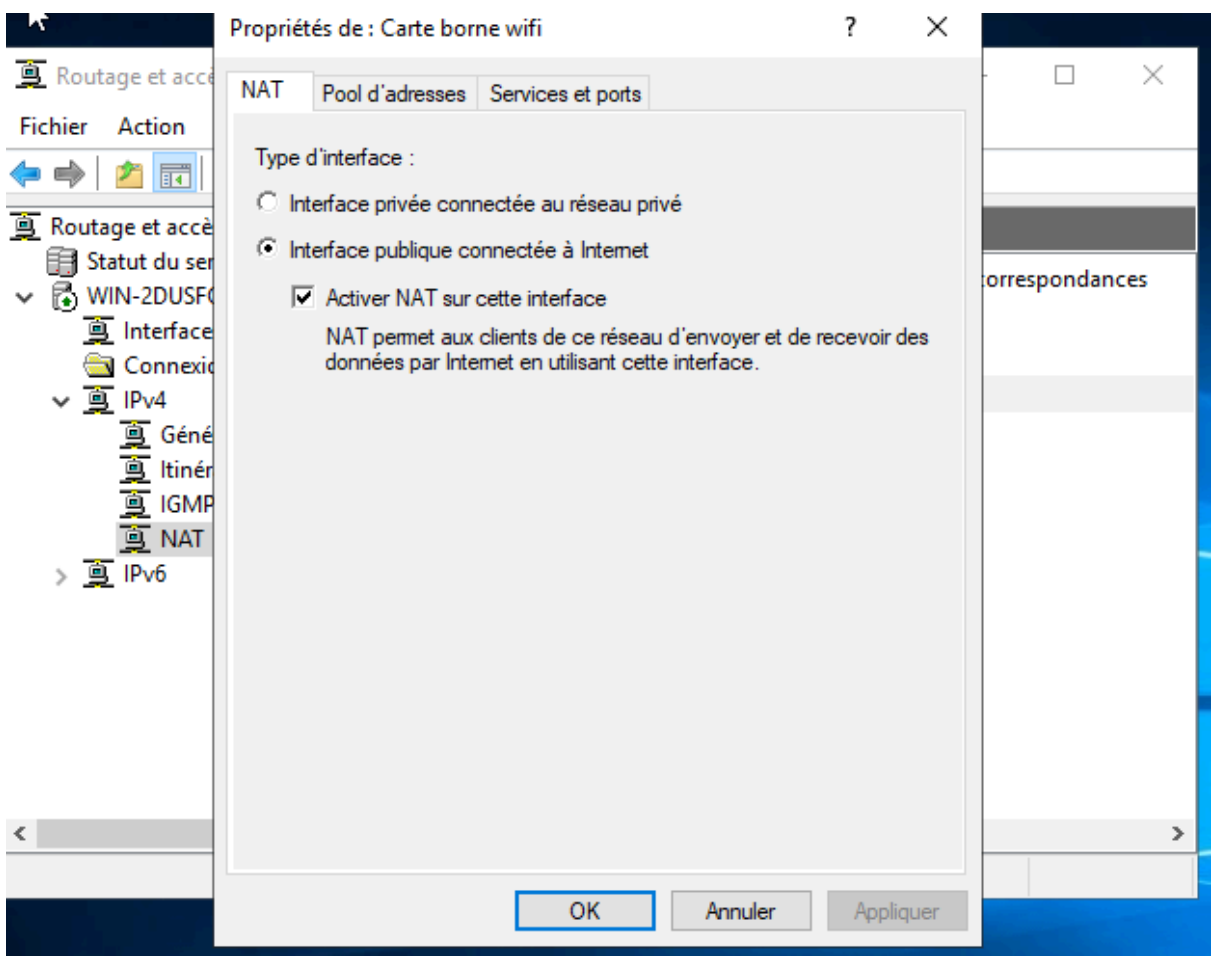

Configuration de la carte privée << img 24>>.

# Quand le routage est fini il suffit de configurer le DHCP.

# Configuration DHCP :

Pour la première étendue on a configuré les ip entre 192.168.100.11 et 192.168.100.70. Pour configurer le DHCP il suffit de faire une nouvelle étendue

| DHCP<br>Fichier Action Affichage ?                                                                                                    |                         |                                                                                                    |                                                                                                | - 0 × •                           |
|----------------------------------------------------------------------------------------------------|-------------------------|----------------------------------------------------------------------------------------------------|------------------------------------------------------------------------------------------------|-----------------------------------|
|                                                                                                    | <b>Q</b>                |                                                                                                    |                                                                                                |                                   |
| <ul> <li>DHCP</li> <li>win-2dusfojjnk4</li> <li>Prv4</li> <li>Options de serveur</li> <li>Étendue [192.168.100.0] Interne</li> <li>Baux d'adresses</li> <li>M Réservations</li> <li>Options d'étendue</li> <li>Stratégies</li> <li>Stratégies</li> <li>Stratégies</li> <li>Stratégies</li> <li>Stratégies</li> <li>Stratégies</li> <li>Stratégies</li> <li>Stratégies</li> <li>Stratégies</li> <li>Stratégies</li> <li>Stratégies</li> <li>Meiservations</li> <li>IPv6</li> </ul> | Contenu du serveur DHCP | État ** Actif ** identifier l'étendue. Vous avez au pour cette étendue. Ces informat dont cette étendue est utilisée da | Description         ssi la possibilité de         ions vous permettront         ans le réseau. | Actions<br>IPv4<br>Autres actions |
| 4                                                                                                    |                         |                                                                                                    |                                                                                                | •                                 |

### Choisir le nom de son étendue <<img 25>>.

| Contenu au serveur DHCP                             | Etat                            | Description                       | 1 |
|-----------------------------------------------------|---------------------------------|-----------------------------------|---|
| 🛗 Options de serveur                                |                                 |                                   |   |
| 📔 Étendue [192.168.100.0] Internet                  | ** Actif **                     |                                   |   |
| Stra                                                | 2                               |                                   |   |
| Filtr Plage d'adresses IP<br>Vous définissez la pla | ge d'adresses en identifiant ur | n jeu d'adresses IP consécutives. |   |
| Paramètres de configur                              | ation pour serveur DHCP         |                                   |   |
| Entrez la plage d'adres                             | ses que l'étendue peut distrib  | uer.                              |   |
| Adresse IP de<br>début :                            | 192 . 168 . 100 . 11            |                                   |   |
| Adresse IP de fin :                                 | 192 . 168 . 100 . 70            |                                   |   |
| Paramètres de configur                              | ation qui se propagent au clie  | nt DHCP.                          |   |
| Longueur :                                          | 24                              |                                   |   |
| Masque de<br>sous-réseau :                          | 255 . 255 . 255 . 0             |                                   |   |
|                                                     |                                 |                                   |   |
|                                                     |                                 |                                   |   |
|                                                     | <                               | Précédent Suivant > Annuler       |   |
|                                                     |                                 |                                   |   |
|                                                     |                                 |                                   |   |
|                                                     |                                 |                                   |   |

La plage d'adresse ip à mettre <<img 26>>.

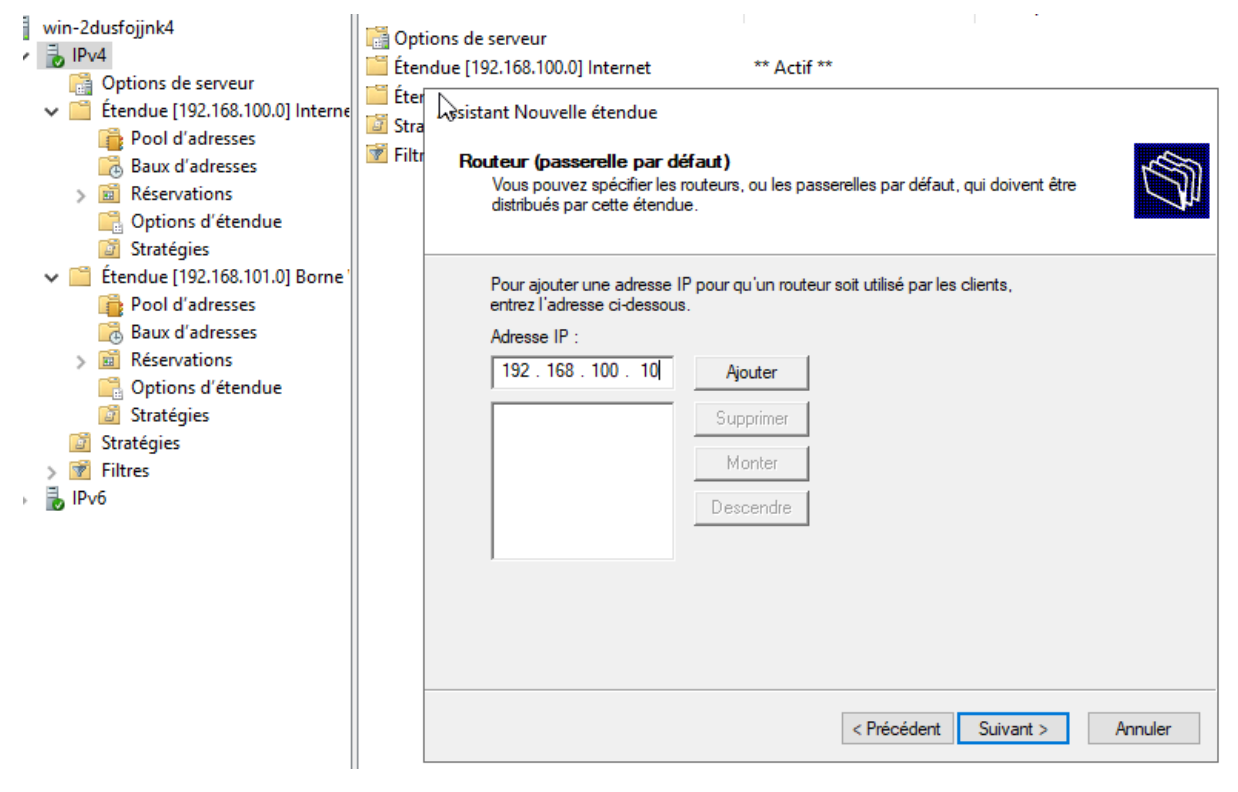

*<u>Ip routeur << img 27>>.</u>* 

L'ip qu'on doit mettre est la même que celle de la carte réseau privée.

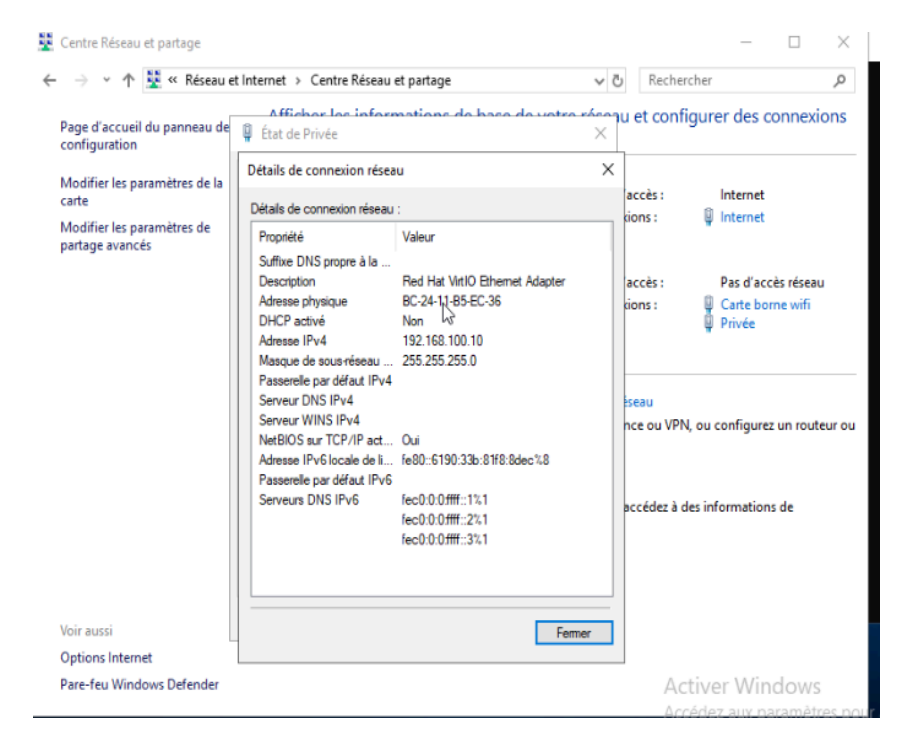

*<u>Ip carte réseau privée << img 28>>.</u>* 

# Ensuite il faut mettre la passerelle du Proxmox

| Assistant Nouvelle étendue                                                                        |                                   |                      |
|---------------------------------------------------------------------------------------------------|-----------------------------------|----------------------|
| Nom de domaine et serveurs DNS<br>DNS (Domain Name System) mappe et tra<br>clients sur le réseau. | aduit les noms de domaines utili  | sés par les          |
| Vous pouvez spécifier le domaine parent à util<br>résolution de noms DNS.                         | ser par les ordinateurs clients s | ur le réseau pour la |
| Domaine parent :                                                                                  |                                   |                      |
| Pour configurer les clients d'étendue pour qu'i<br>les adresses IP pour ces serveurs.             | s utilisent les serveurs DNS sur  | le réseau, entrez    |
| Nom du serveur :                                                                                  | Adresse IP :                      |                      |
|                                                                                                   |                                   | Ajouter              |
| Résoudre                                                                                          | 192.168.1.1                       | Supprimer            |
|                                                                                                   |                                   | Monter               |
|                                                                                                   |                                   | Descendre            |
|                                                                                                   |                                   |                      |
|                                                                                                   |                                   |                      |
|                                                                                                   | < Précédent Suiva                 | ant > Annuler        |

Serveur DNS << img 29>>

Et le dhcp sera activé, pour la suite quand on mettra nos ordinateurs en DHCP il vont automatiquement prendre une ip entre 192.168.100.11 et 192.168.100.70 et avoir une connexion internet.

Ensuite on a configuré la 2ème étendue qui sera sur la deuxième carte réseau "borne wifi" ou la plage ip sera entre 192.168.101.10 et 192.168.101.80.

Pourquoi configurer un 2ème dhcp ? Pour que quand on branche la borne wifi a notre switch, on puisse directement voir l'ip du switch qui va apparaître et qu'on puisse aller sur le site de la borne wifi depuis son adresse ip, après cela on pourra configurer la borne wifi.

# <u>Borne wifi :</u>

Pour commencer, brancher la borne wifi au switch dans l'interface préalablement configurer, elle va apparaître dans l'étendu "borne wifi" et ensuite avec l'ip de la borne wifi on peut la mettre dans l'url pour la configurer.

| ÷ | ÷ | G | 8 Non sécurisé | https://192.168.101.10:4343/login |                                         |                                           | l≊ ☆         |       | Ł   |
|---|---|---|----------------|-----------------------------------|-----------------------------------------|-------------------------------------------|--------------|-------|-----|
|   |   |   |                |                                   |                                         |                                           |              |       |     |
|   |   |   |                |                                   |                                         |                                           |              |       |     |
|   |   |   |                |                                   |                                         |                                           |              |       |     |
|   |   |   |                |                                   |                                         |                                           |              |       |     |
|   |   |   |                |                                   | a Hewlett Packard<br>Enterprise company |                                           |              |       |     |
|   |   |   |                |                                   | Bienvenue dans Instant                  |                                           |              |       |     |
|   |   |   |                |                                   | Nom d'utilisateur                       |                                           |              |       |     |
|   |   |   |                |                                   | Mot de passe                            |                                           |              |       |     |
|   |   |   |                |                                   | Connexion                               |                                           |              |       |     |
|   |   |   |                |                                   | <u>Françai</u>                          | <u>is</u>                                 |              |       |     |
|   |   |   |                |                                   |                                         |                                           |              |       |     |
|   |   |   |                |                                   |                                         | Activer Windows<br>Accédez aux paramètres | oour activer | Windo | WS. |
| _ |   |   |                |                                   |                                         |                                           |              |       |     |

Interface du site web de la borne wifi <<img 30>>

Le nom d'utilisateur de base sera "admin" et le mot de passe sera le numéro de série de la borne wifi.

Une fois rentrer dans l'interface de la borne wifi on peut la paramétrer, dans "Système" on peut donner un nom et une ip au contrôleur.

| ← → C 🛛 Non s       | iécurisé <u>https</u> ://192.168.101.10:  | sé https://192.168.101.10:4343/configuration/system |                                              |  |  |  |
|---------------------|-------------------------------------------|-----------------------------------------------------|----------------------------------------------|--|--|--|
|                     | VIRTUAL   WIN BDA<br>CONTROLLER   WIN BDA |                                                     |                                              |  |  |  |
| III Tableau de bord | ✓ Généralités                             |                                                     |                                              |  |  |  |
| Aperçu              | Nom                                       | Wifi BDA                                            |                                              |  |  |  |
| Réseaux             | Emplacement système                       |                                                     |                                              |  |  |  |
| Points d'accès      | IP du contrôleur virtuel                  | 192.168.101.6                                       |                                              |  |  |  |
| Clients             | Autoriser la gestion IPv6                 |                                                     |                                              |  |  |  |
| Périphériques de r  | Contrôleur virtuel IPv6                   |                                                     |                                              |  |  |  |
|                     | Proxy RADIUS dynamique                    |                                                     |                                              |  |  |  |
| Configuration       | Proxy TACACS dynamique                    |                                                     |                                              |  |  |  |
| Réseaux             | Intégration du CMA                        |                                                     |                                              |  |  |  |
| Points d'accès      | Serveur NTP                               |                                                     |                                              |  |  |  |
| Système             | Fuseau horaire                            |                                                     |                                              |  |  |  |
| RF                  | Danda favorita                            |                                                     |                                              |  |  |  |
| Sécurité            | Bande lavonte                             |                                                     |                                              |  |  |  |
| Système anti-intru  | VISIDIIITE APPRF                          | Aucun(e) V                                          |                                              |  |  |  |
| Routage             | Visibilité de l'URL                       |                                                     | Activer Windows                              |  |  |  |
| Tunneling           | Sécurité du cluster                       |                                                     | Accédez aux paramètres pour activer Windows. |  |  |  |
| runnelling          | Afficher les options avancées             |                                                     |                                              |  |  |  |

Configuration "système" << img 31>>

En second lieu dans "Réseau" ajouté un nouveau réseau qui aura le nom "wifi bda".

| - > C S Non        | sécurisé https://192.168.101.10:434 | 43/configuration/netwo | orks/network-add |  |                          | 🖻 ☆ 🔲 🔌 :       |
|--------------------|-------------------------------------|------------------------|------------------|--|--------------------------|-----------------|
|                    | UAL   Wifi BDA                      |                        |                  |  |                          | Q 4 0 8-        |
| I Tableau de bord  | Nouveau réseau 1 Simp               | le 🛛 VLAN              |                  |  |                          |                 |
| Aperçu             | Nom et utilisation                  |                        |                  |  |                          |                 |
| Réseaux            | Nom                                 | wifi bda               |                  |  |                          |                 |
| Points d'accès     | Туре                                | Sans fil 🗸             |                  |  |                          |                 |
| Clients            | Utilisation principale              | Employé 🗸              |                  |  |                          |                 |
| Périphériques de r |                                     |                        |                  |  |                          |                 |
| t Configuration    |                                     |                        |                  |  |                          |                 |
| Réseaux            |                                     |                        |                  |  |                          |                 |
| Points d'accès     |                                     |                        |                  |  |                          |                 |
| Système            |                                     |                        |                  |  |                          |                 |
| RF                 |                                     |                        |                  |  |                          |                 |
| Sécurité           |                                     |                        |                  |  |                          |                 |
| Système anti-intru |                                     |                        |                  |  |                          |                 |
| Routage            |                                     |                        |                  |  | Activer Windows          |                 |
| Tunneling          | Afficher les options avancées       |                        |                  |  | Accédez aux paramètres p | Annuler Suivant |

Configuration du nom réseau <<img 32>>

Après on l'a mis en statique en vlan 40 qui est le vlan de la connexion wifi.

#### Affectation IP et réseau local virtuel du client

| Attribution de l'adresse IP du | Gérée par le contrôleur virtuel |
|--------------------------------|---------------------------------|
| client                         | • Attribuée par le réseau       |
| Attribution du réseau local    | Par défaut                      |
| virtuel du client              | Statique                        |
|                                | Dynamique                       |
| VLAN                           | 40                              |

### Configuration du vlan <<img 33>>

|                             |                      |   | - 10000 |  |
|-----------------------------|----------------------|---|---------|--|
| Niveau de sécurité          |                      |   |         |  |
| Niveau de sécurité          | Personnel 🗸          |   |         |  |
| Gestion de clés             | WPA2-Personnel       |   | ~       |  |
| Format de la phrase secrète | de 8 à 63 caractères | ~ |         |  |
| Phrase secrète              |                      |   |         |  |
| Confirmer                   | ••••••               |   |         |  |
| Authentification MAC        |                      |   |         |  |
| Liste noire                 |                      |   |         |  |
| Forcer DHCP                 |                      |   |         |  |
| ltinérance rapide           |                      |   |         |  |
| 802.11r                     |                      |   |         |  |
| 802.11k                     |                      |   |         |  |
| 802.11v                     |                      |   |         |  |

## Configuration du mot de passe <<img 34>>

Pour finir on donne un nom au point d'accès de la borne wifi pour que les autres personnes la voit sans oublier de mettre en dhcp pour que notre dhcp puisse lui mettre une ip.

| <u>lad</u> | Tableau de bord    | M        | Modifier le point d'accès WIFI avec 100GB/S |                                             |  |
|------------|--------------------|----------|---------------------------------------------|---------------------------------------------|--|
|            | Aperçu             | <b>`</b> | Généralités                                 |                                             |  |
|            | Réseaux            |          | Nom                                         | WIFI avec 100GB/S                           |  |
|            | Points d'accès     |          | Zone                                        |                                             |  |
|            | Clients            |          | Zone RF                                     |                                             |  |
|            | Périphériques de r |          | IoT zone                                    |                                             |  |
|            | O                  |          | Point d'accès principal favori              |                                             |  |
| ÷          | Configuration      |          | Adresse IP du point d'accès                 | Obtenir l'adresse IP auprès du serveur DHCP |  |
|            | Réseaux            | 1        |                                             | Spécifier statiquement                      |  |
|            | Points d'accès     | >        | Radio                                       |                                             |  |
|            | Système            | >        | Type d'installation                         |                                             |  |
|            | RF                 | >        | Liaison montante                            |                                             |  |
| Cor        | figuration du nom  | du p     | oint d'accès < <img 35=""/>                 | >                                           |  |

Une fois tout cela fait, n'importe qui pourra accéder à la borne wifi depuis un ordinateur ou un téléphone en mettant le bon mot de passe.

## Fog Project :

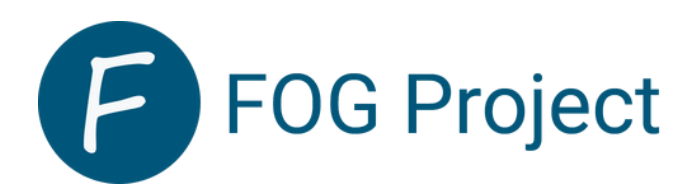

### <u>On met en place une VM Debian avec un iso sur le Proxmox via une clé USB</u> <u>Ventoy et on installe Debian.</u>

|                            | 3.1.3 Rechercher              |                               | 📕 Documentation 📮 Créer une VM 😵 Créer un conteneur 🔒 root@pam 🗸 |
|----------------------------|-------------------------------|-------------------------------|------------------------------------------------------------------|
| Vue serveur 🗸 🔅            | Machine virtuelle 100 (FOG-de | bian12) sur le nœud bda Aucun | e étiquette ✔                                                    |
| ✓ Centre de données ✓ Boda | Résumé                        | Ajouter v Supprimer Édi       | ter Action disque v Revenir en arrière                           |
| 🛄 100 (FOG-debian12)       | >_ Console                    | 🚥 Mémoire                     | 4.00 GiB                                                         |
| 🖵 101 (Wserveur2019)       | Matériel                      | Processeurs                   | 8 (4 sockets, 2 cores) [x86-64-v2-AES]                           |
| Iccalnetwork (bda)         | 📥 Cloud-Init                  | BIOS                          | Par défaut (SeaBIOS)                                             |
| S local (bua)              | Options                       | Affichage                     | Par défaut                                                       |
| S∏prox (bda)               |                               | 📽 Machine                     | Par défaut (i440fx)                                              |
| Sea ☐ vm-storage (bda)     | Moniteur                      | Contrôleur SCSI               | VirtIO SCSI single                                               |
| Proxmox                    | 🖺 Sauvegarde                  |                               | um starage.um 100 diek 0 inthread-1 size-200C                    |
|                            | +1 Réplication                |                               | virtio=RC:2/v11-1D:E0:37 bridge=vmbrfl firewall=1                |
|                            |                               |                               |                                                                  |
|                            |                               |                               |                                                                  |
|                            | ♥ Pare-feu                    |                               |                                                                  |
|                            | Permissions                   |                               |                                                                  |

Vm avec l'iso d'une debian <<img 36>>

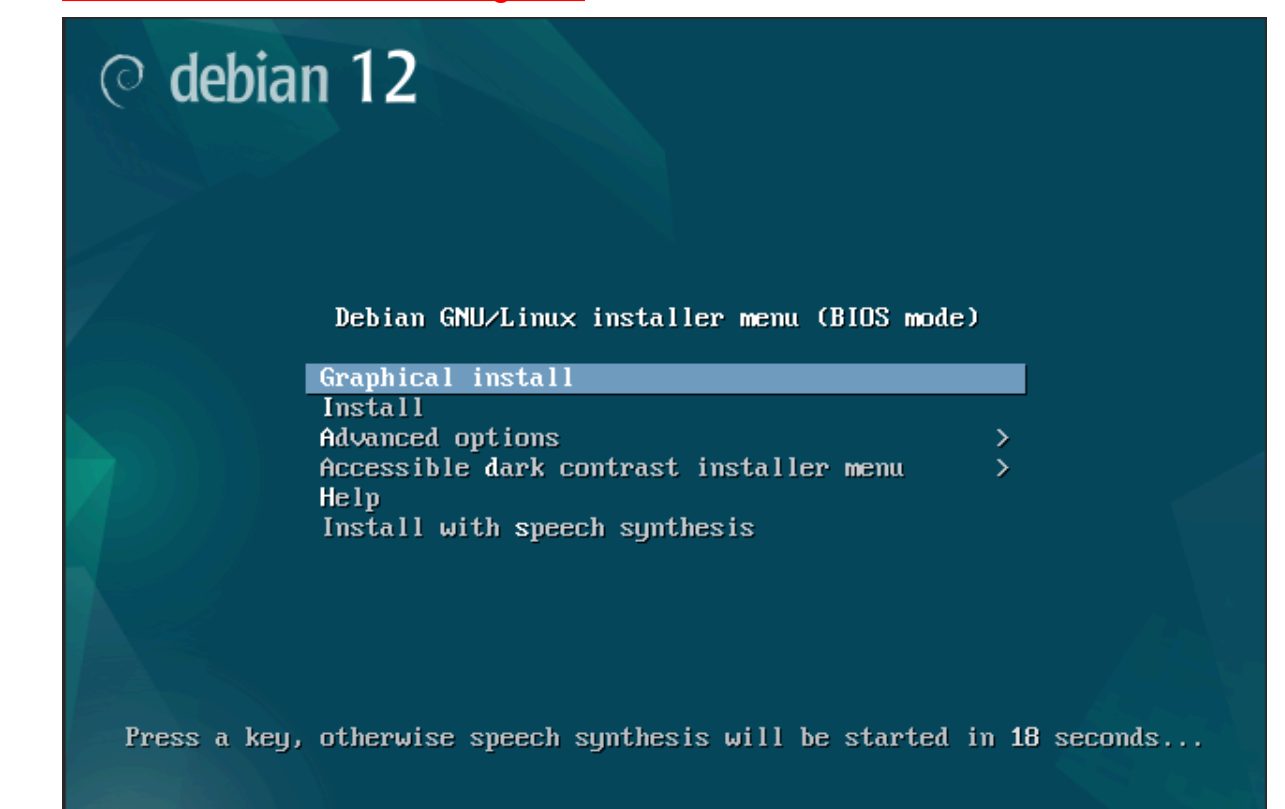

# On change la carte réseau de la VM pour la mettre sur le bon vlan qui comprend le windows serveur avec DHCP et DNS.

| Éditer: Carte ré      | seau    |              |                         | $\otimes$ |
|-----------------------|---------|--------------|-------------------------|-----------|
| Pont (bridge):        | vmbr20  | Modèle:      | VirtlO (paravirtualisé) |           |
| Etiquette de<br>VLAN: | no VLAN | Adresse MAC: | BC:24:11:B9:AD:E5       |           |
| Pare-feu:             |         |              |                         |           |
| O Aide                |         | Avancé       | ОК В                    | leset     |

#### Connexion à la machine après l'installation. (foguser : foguser | root : admin).

| Police OUUL investor DebierEnt Link                                                                                                    |
|----------------------------------------------------------------------------------------------------|
| Debian GNO/Linux iz Debian⊢og ttyi                                                                                                    |
| DebianFog login: foguser<br>Password:<br>Linux DebianFog 6.1.0-15-amd64 #1 SMP PREEMPT_DYNAMIC Debian 6.1.66-1 (2023-12-09) x86_64 .                                                               |
| The programs included with the Debian GNU/Linux system are free software;<br>the exact distribution terms for each program are described in the<br>individual files in /usr/share/doc/*/copyright. |
| Debian GNU/Linux comes with ABSOLUTELY NO WARRANTY, to the extent<br>permitted by applicable law.<br>foguser@DebianFog:~\$                                                                         |

#### On installe la commande "wget" sur la machine Debian.

root@DebianFog:/home/foguser# apt install wget Lecture des listes de paquets... Fait Construction de l'arbre des dépendances... Fait Lecture des informations d'état... Fait Les NOUVEAUX paquets suivants seront installés : wget 0 mis à jour, 1 nouvellement installés, 0 à enlever et 0 non mis à jour. Il est nécessaire de prendre 984 ko dans les archives. Après cette opération, 3 692 ko d'espace disque supplémentaires seront utilisés. Réception de :1 http://deb.debian.org/debian bookworm/main amd64 wget amd64 1.21.3-1+b2 [984 kB] 984 ko réceptionnés en 0s (4 357 ko/s) Sélection du paquet wget précédemment désélectionné. (Lecture de la base de données... 26723 fichiers et répertoires déjà installés.) Préparation du dépaquetage de .../wget\_1.21.3-1+b2\_amd64.deb ... Dépaquetage de wget (1.21.3-1+b2) ... Paramétrage de wget (1.21.3-1+b2) ...

# Récupération du lien du fichier de téléchargement du Fog pour Linux sur internet.

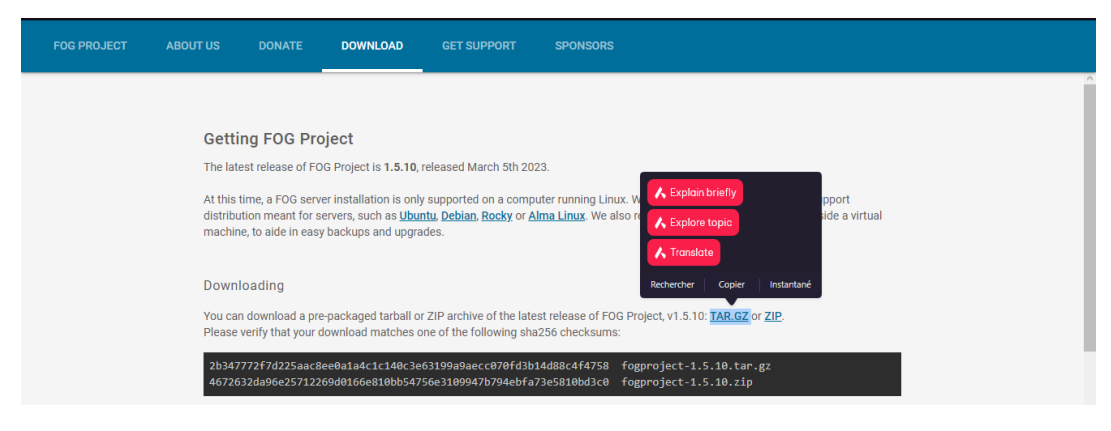

## On tape la commande ci-dessus sur la machine Debian pour lancer l'installation de FOG :

## FOG : wget https://github.com/FOGProject/fogproject/archive/1.5.10.tar.gz

## oot@DebianFog:/# cd /usr/src/ oot@DebianFog:/usr/src# ls -l

1.5.10.tar.gz

2024-01-25 08:06:57 (10,5 MB/s) - « 1.5.10.tar.gz » sauvegardé [18820285]

] 17,95M 10,5MB/s ds 1,7s

### On décompresse le dossier fog précédemment téléchargé avec la commande suivante :

## <u>root@DebianFog:/usr/src# tar -xvzf 1.5.10.tar.gz</u>

#### root@DebianFog:/usr/src# ls -l

total 18384 -rw-r--r-- 1 root root 18820285 25 janv. 08:06 1.5.10.tar.gz drwxrwxr-x 9 root root 4096 31 mars 2023 fogproject-1.5.10

#### On supprime le dossier compressé qui ne nous sert plus à rien.

root@DebianFog:/usr/src# ls -l total 18384 -rw-r--r-- 1 root root 18820285 25 janv. 08:06 1.5.10.tar.gz drwxrwxr-x 9 root root 4096 31 mars 2023 fogproject-1.5.10 root@DebianFog:/usr/src# rm 1.5.10.tar.gz root@DebianFog:/usr/src# ls -l total 4 drwxrwxr-x 9 root root 4096 31 mars 2023 fogproject-1.5.10

On se connecte en SuperUtilisateur pour avoir la permission de lancer des installateurs de logiciel et on se déplace dans le dossier extrait à cette endroit précis :

#### /usr/src/fogproject-1.5.10/bin

root@DebianFog:/usr/src/fogproject-1.5.10/bin# su root@DebianFog:~# cd /usr/src/fogproject-1.5.10/bin root@DebianFog:/usr/src/fogproject-1.5.10/bin# ls -l total 28 -rwxrwxr-x 1 root root 25340 31 mars 2023 installfog.sh

### On lance l'installation de Fog avec la commande suivante : ./intallfog.sh

```
root@DebianFog:/usr/src/fogproject-1.5.10/bin# ./installfog.sh
Installing LSB_Release as needed
* Attempting to get release information.....Done
        ..########:. ..,#,.. .::##::.
   .:####### .:;#####:...;#;..
...##....;#;;;##::::##...
# ## ## ##```##
      ,#
##
                 ....##......##::::## ...::
   #
                           ..:;###..
         Free Computer Imaging Solution
     Credits: http://fogproject.org/Credits
          http://fogproject.org/Credits
          Released under GPL Version 3
  Version: 1.5.10 Installer/Updater
 What version of Linux would you like to run the installation for?
         1) Redhat Based Linux (Redhat, Alma, Rocky, CentOS, Mageia)
         2) Debian Based Linux (Debian, Ubuntu, Kubuntu, Edubuntu)
         3) Arch Linux
 Choice: [2]
```

# On sélectionne l'OS utilisé par notre machine pour Fog (ici il s'agit de Debian donc on prend le 2ème choix) :

Version: 1.5.10 Installer/Updater

What version of Linux would you like to run the installation for?
 1) Redhat Based Linux (Redhat, Alma, Rocky, CentOS, Mageia)
 2) Debian Based Linux (Debian, Ubuntu, Kubuntu, Edubuntu)
 3) Arch Linux
Choice: [2]
Starting Debian based Installation
FOG Server installation modes:
 \* Normal Server: (Choice N)
 This is the typical installation type and
 will install all FOG components for you on this
 machine. Pick this option if you are unsure what to pick.
 \* Storage Node: (Choice S)
 This install mode will only install the software required
 to make this server act as a node in a storage group
More information:
 http://www.fogproject.org/wiki/index.php?title=InstallationModes

| * Checking package: | php-gdOK       |
|---------------------|----------------|
| * Checking package: | php-intlOK     |
| * Checking package: | php–jsonOK     |
| * Checking package: | php-ldapOK     |
| * Checking package: | php–mbstringOK |
| * Checking package: | php-mysqlOK    |
| * Checking package: | tarOK          |
| * Checking package: | tftpd–hpaOK    |
| * Checking package: | tftp-hpaOK     |
| * Checking package: | unzipOK        |
| * Checking package: | vsftpdOK       |
| * Checking package: | wgetOK         |
| * Checking package: | zlib1gOK       |

## Une fois cela fait on tape l'URL du serveur Fog sur un moteur de recherche :

| ∗ You still need to install∕update your database sch<br>∗ This can be done by opening a web browser and goir                                                                                                    | nema.<br>Ng to:                                   |  |  |  |  |  |  |  |
|----------------------------------------------------------------------------------------------------|---------------------------------------------------|--|--|--|--|--|--|--|
| http://192.168.100.35/fog/management                                                                                                    |                                                   |  |  |  |  |  |  |  |
| ∗ Press [Enter] key when database is updated∕install                                                                                                    | .ed.                                              |  |  |  |  |  |  |  |
| → C A Non sécurisé 192.168.100.35/fog/management/?node=schema                                                                                                    | बि ☆ ⊉ ∎ ⓒ :                                      |  |  |  |  |  |  |  |
| OG Project                                                                                                    |                                                   |  |  |  |  |  |  |  |
| Install/Update                                                                                                    |                                                   |  |  |  |  |  |  |  |
| If you would like to backup your FOG database you can do so using MySQL Administrator or by running the following command in a terminal window (Applications->System the backup in your home directory.                                                                                                    | Tools->Terminal), this will save                  |  |  |  |  |  |  |  |
| Your FOG database schema is not up to date, either because you have updated or this is a new FOG installation. If this is an upgrade, there will be a database backup stored o under the folder /home/fogDBbackups. Should anything go wrong, this backup will enable you to return to the previous install if needed. | mysqldumpallow-keywords -x -v fog > fogbackup.sql |  |  |  |  |  |  |  |
| Are you sure you wish to install or update the FOG database?                                                                                                    |                                                   |  |  |  |  |  |  |  |
| Install/Update Now                                                                                                    |                                                   |  |  |  |  |  |  |  |
|                                                                                                    |                                                   |  |  |  |  |  |  |  |
|                                                                                                    |                                                   |  |  |  |  |  |  |  |

On clique sur "Install/Update Now".

On obtient ensuite cela :

FOG P

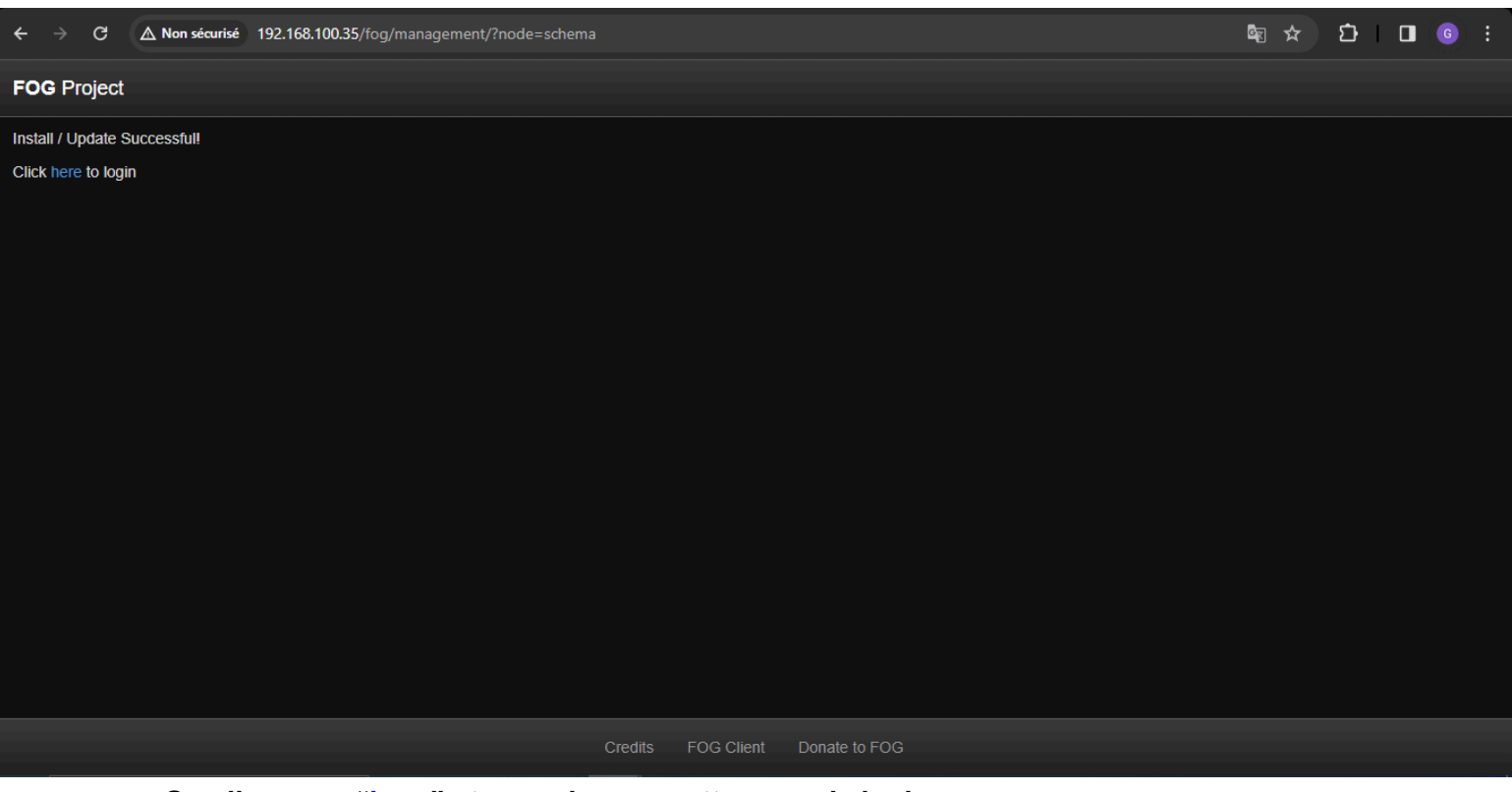

### On clique sur "here" et on arrive sur cette page de login :

| ← → C △ Non sécurisé 192.168.100.35/fog/management | /index.php                                                                                                    | ☆ 亞 □ ⓒ :            |
|----------------------------------------------------|----------------------------------------------------------------------------------------------------|----------------------|
| FOG Project                                        |                                                                                                    |                      |
|                                                    | FOG Project         Username         Password         Language         English         Login         Estimated FOG Sites:         3         Latest Version:         1.5 | 3505<br>5.10<br>0.15 |
|                                                    | Credits FOG Client Donate to FOG                                                                                                    |                      |

#### On créé notre identifiant et notre mot de passe pour le Fog

(fog : password | Français) :

<u>Ici notre mot de passe est peu sécurisé car étant donné qu'il s'agit d'un projet et non</u> pas un réel serveur qui va servir pour une entreprise (il s'agit d'un test/entraînement <u>en soit).</u>

| FOG Project |                |                    |               |   | <br> |  |
|-------------|----------------|--------------------|---------------|---|------|--|
|             | F              | FOG P              | roject        |   |      |  |
|             | Username       | fog                |               |   |      |  |
|             | Password       |                    |               |   |      |  |
|             | Language       | Français           |               |   |      |  |
|             |                | L                  | ogin          |   |      |  |
|             | Estimated FO   | G Sites:           | 350           | 5 |      |  |
|             | Latest Version |                    | 1.5.1         | 0 |      |  |
|             | Latest Develop | oment Version:     | 1.5.10.1      | 5 |      |  |
|             |                |                    |               |   |      |  |
|             |                | Credits FOG Client | Donate to FOG |   |      |  |

On clique sur le bouton Login et on reviens sur notre Debian et appuyer sur la touche "Entrer" :

| * Press [Enter] key when database is updated/installed.                                                                                                    |
|----------------------------------------------------------------------------------------------------|
| * Update fogstorage database passwordOK<br>* Granting access to fogstorage database userOK<br>* Setting up storageOK<br>* Setting up and starting DHCP Server (incl. fix for Debian)OK |
| * Configuring default iPXE fileOK<br>* Setting up and starting TFTP ServerOK<br>* Setting up and starting VSFTP ServerOK<br>* Setting up FOG SnapinsOK<br>* Setting up UDPCastOK       |
| * Setup complete                                                                                                    |
| You can now login to the FOG Management Portal using<br>the information listed below. The login information<br>is only if this is the first install.                                   |
| This can be done by opening a web browser and going to:                                                                                                    |
| http://192.168.100.35/fog/management                                                                                                    |
| Default User Information<br>Username: fog<br>Password: password                                                                                                    |

\* Changed configurations:

The FOG installer changed configuration files and created the following backup files from your original files: \* /etc/dhcp/dhcpd.conf <=> /etc/dhcp/dhcpd.conf.1706596755 \* /etc/vsftpd.conf <=> /etc/vsftpd.conf.1706596755 \* /etc/exports <=> /etc/exports.1706596755

root@SrvFog:/usr/src/fogproject-1.5.10/bin#

# <u>On se connecte sur le "site" du serveur avec identifiant et mot de passe (fog : password) et on obtient cela :</u>

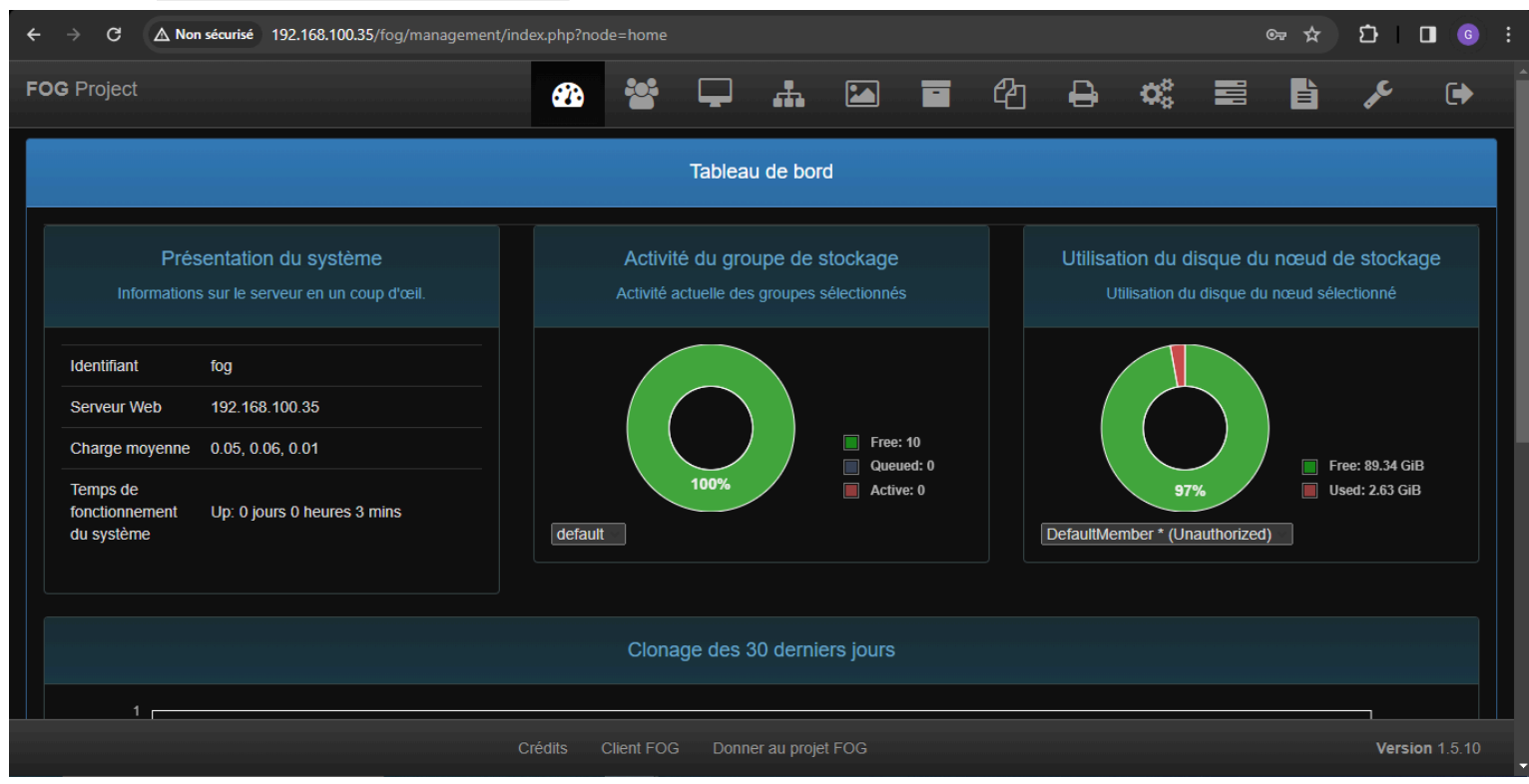

### On clique sur l'onglet "Utilisateurs" et on crée un nouvel utilisateur (mike : mike) :

| FOG Project Search | ۹ 🛛 🖓                  |                          | #           |      |  | ඵ | ₽     | <b>Q</b> 0 |  | Ê | ₽¢C    | •               |
|--------------------|------------------------|--------------------------|-------------|------|--|---|-------|------------|--|---|--------|-----------------|
| User Management    |                        |                          |             |      |  |   |       |            |  |   |        |                 |
| Main Menu          | New User               |                          |             |      |  |   |       |            |  |   |        |                 |
| List All Users     | User Name              |                          | mike        | e    |  |   |       |            |  |   |        |                 |
| Create New User    | Friendly Name          |                          |             |      |  |   |       |            |  |   |        |                 |
| Import Users       | User Password          | <ul> <li>mike</li> </ul> |             |      |  |   |       |            |  |   |        |                 |
|                    | User Password (confirm | )                        | ۲           | mike |  |   |       |            |  |   |        |                 |
|                    | User API Enabled       |                          |             |      |  |   |       |            |  |   |        |                 |
|                    | Greate user :          |                          |             |      |  |   | Creat | le         |  |   |        |                 |
|                    |                        |                          |             |      |  |   |       |            |  |   |        |                 |
|                    | Credits FC             | DG Client Do             | onate to FO | G    |  |   |       |            |  |   | Versio | <b>n</b> 1.5.10 |

| FOG Project Search                              | ٩               | æ      |              | <b>P</b>  | <b></b> [ |   |           | ආ | ₽    | <b>Q</b> _0 |  | J.C. | • |
|-------------------------------------------------|-----------------|--------|--------------|-----------|-----------|---|-----------|---|------|-------------|--|------|---|
| User Management                                 |                 |        |              |           |           |   |           |   |      |             |  |      |   |
| Main Menu                                       |                 |        |              |           |           | A | All Users |   |      |             |  |      |   |
| List All Users                                  |                 | API? 🗘 | Username 🗘   | Friendly  | Name      |   |           |   |      |             |  | \$   |   |
| Create New User                                 |                 | Searc  | Search       | Search    |           |   |           |   |      |             |  |      |   |
| Export Users                                    |                 | Yes    | fog          |           |           |   |           |   |      |             |  |      |   |
| Import Users                                    |                 | No     | mike         |           |           |   |           |   |      |             |  |      |   |
|                                                 |                 |        |              |           |           |   |           |   |      |             |  |      |   |
|                                                 | Delete Selected |        |              |           |           |   |           |   |      |             |  |      |   |
|                                                 |                 |        | Delete selec | ted users |           |   |           |   | Dele | ete         |  |      |   |
| Credits FOG Client Donate to FOG Version 1.5.10 |                 |        |              |           |           |   |           |   |      |             |  |      |   |

Notre serveur Fog est presque terminé il ne manque plus qu'une image d'une machine à mettre en place sur le Fog.

Pour cela il faut créer une nouvelle VM sur le Proxmox (ici Windows 10) avec son iso et installer quelques logiciels dessus.4

Pour effectuer l'installation des logiciels plus rapidement sur la VM windows 10 on utilise Ninite.

|              | 🔍 ninite - Recherche 🛛 🗙 Nini               | ite - Install or Update Multipl 🗙 🕇 |                     |                              | -     | ٥ | ×   |
|--------------|---------------------------------------------|-------------------------------------|---------------------|------------------------------|-------|---|-----|
| $\leftarrow$ | ightarrow C $ ightarrow$ https://ninite.com |                                     |                     | að to                        | ^= \@ |   |     |
|              | Malwarebytes Waiting to download            |                                     | Friday at 12:26 pm  |                              |       |   | *   |
|              |                                             |                                     | more news           |                              |       |   |     |
|              |                                             |                                     |                     |                              |       |   |     |
|              |                                             |                                     |                     |                              |       |   | - 1 |
|              |                                             | 1. Pic                              | k the apps you want |                              |       |   |     |
|              | Web Browsers                                | Messaging                           | Media               | Runtimes                     |       |   |     |
|              | 🗹 📀 Chrome                                  | 🗆 😑 Zoom                            | 🗆 🤨 iTunes          | 🗆 🎟 Java (AdoptOpenJDK) x64  | 8     |   | - 1 |
|              | 🗆 🔿 Opera                                   | 🗌 🔤 Discord                         | 🖾 📥 VLC             | 🗆 🎹 Java (AdoptOpenJDK) 8    |       |   | - 1 |
|              | 🗹 鲅 Firefox                                 | 🗆 🔕 Skype                           |                     | 🗹 🎹 Java (AdoptOpenJDK) x64  |       |   |     |
|              | 🗆 💽 Edge                                    | 🗆 🔊 Pidgin                          | 🗆 👽 foobar2000      | 🗆 🎹 Java (AdoptOpenJDK) x64  |       |   |     |
|              |                                             | 🗆 🎯 Thunderbird                     | 🗆 🔗 Winamp          | 🗆 🎹 Java (AdoptOpenJDK) x64  |       |   |     |
|              | Imaging                                     | 🗆 🎭 Trillian                        | 🗆 🕼 MusicBee        | 🗆 🕶 .NET 4.8                 |       |   |     |
|              | 🗆 🔕 Krita                                   |                                     | 🗆 🖨 Audacity        | .NET Desktop Runtime x64     | 4 5   |   |     |
|              | 🗌 🔕 Blender                                 | Documents                           | □ 髄 K-Lite Codecs   | 🗌 🕶 .NET Desktop Runtime 5   |       |   |     |
|              | 🗆 🛃 Paint.NET                               | 🗆 💋 Foxit Reader                    | C 🌍 GOM             | 🗌 🕶 .NET Desktop Runtime x64 | 46    |   |     |
|              | 🗹 🕊 GIMP                                    | LibreOffice                         | 🗆 🔵 Spotify         | 🗌 🕶 .NET Desktop Runtime 6   |       |   |     |
|              | 🗆 🌞 IrfanView                               | 🗌 🛲 SumatraPDF                      |                     | 🗌 🕶 .NET Desktop Runtime x64 | 47    |   |     |
|              | 🗹 😻 XnView                                  | 🗆 📆 CutePDF                         | 🗌 🏶 MediaMonkey     | 🗌 🕶 .NET Desktop Runtime 7   |       |   |     |
|              | 🗆 🟶 Inkscape                                | 🗆 🐔 OpenOffice                      | 🗆 😼 HandBrake       | .NET Desktop Runtime x64     | 48    |   |     |
|              | 🗌 🔯 FastStone                               |                                     |                     | NET Desktop Runtime 8        |       |   |     |

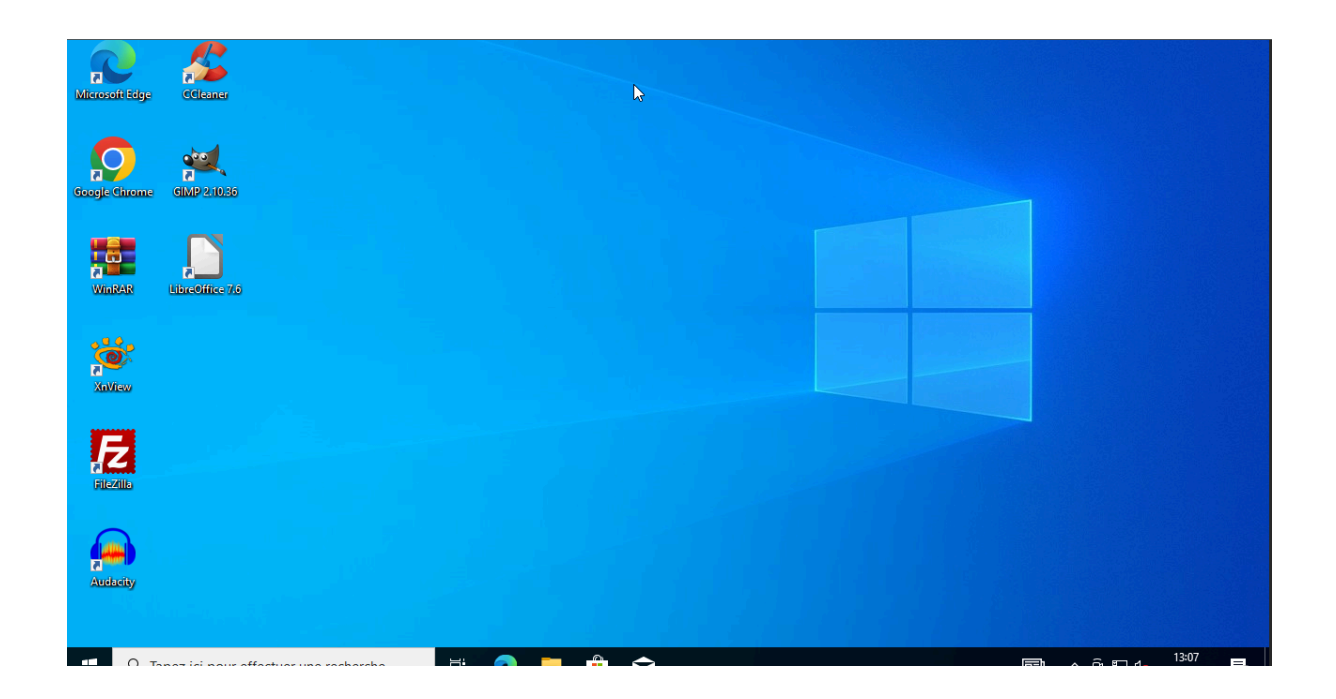

Une fois les logiciels installés on redémarre la VM en appuyant sur la touche de boot on sélectionne "Boot Maintenance Manager" et on sélectionne l'option PXEv4 (cela correspond au Serveur Fog) et on fait "remonter" l'image de notre VM actuelle (une sorte de sauvegarde).

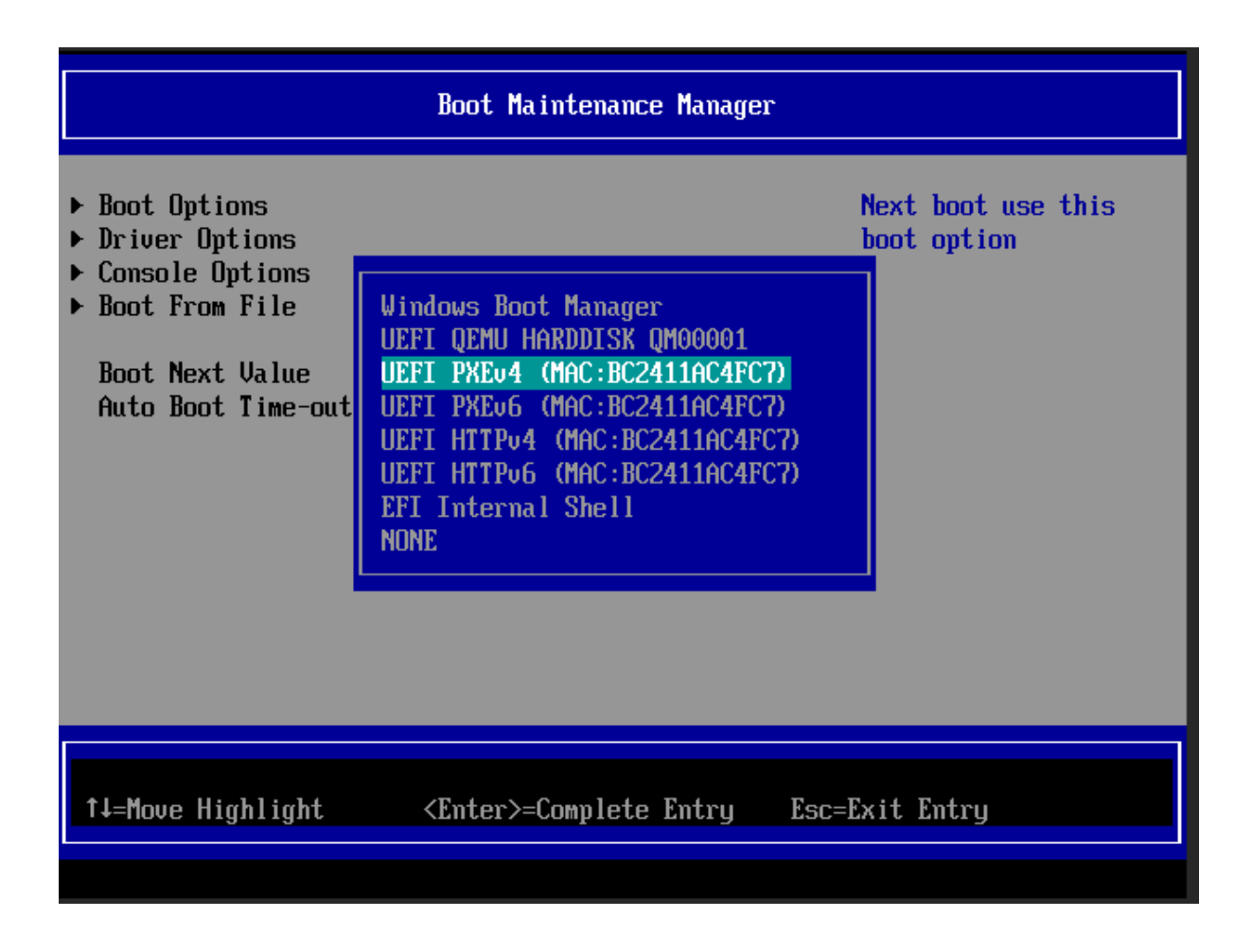

|                                                                                                    | Boot Maintenance Manage                                                                                                    | er                                |
|----------------------------------------------------------------------------------------------------|----------------------------------------------------------------------------------------------------|-----------------------------------|
| <ul> <li>Boot Options</li> <li>Driver Options</li> <li>Console Options</li> <li>Boot From File</li> <li>Boot Next Value</li> <li>Auto Boot Time-out</li> </ul> | <ur> <li>(UEFI PXEu4)</li> <li>(MAC: BC2411AC4FC7) &gt;</li> <li>[3]</li> </ur>                                                     | Next boot use this<br>boot option |
| †↓=Move Highlight                                                                                                    | F9=Reset to Defaults<br><enter>=Select Entry</enter>                                                                                | F10=Save<br>Esc=Exit              |
|                                                                                                    |                                                                                                    | Configuration changed             |
| Host is NOT<br>Boot from ha<br>Run Memtest8<br>Perform Full<br>Quick Regist<br>Deploy Image<br>Join Multica<br>Client Syste                                    | registered!<br>rd disk<br>6+<br>Host Registration and Invent<br>ration and Inventory<br>st Session<br>m Information (Compatibility) | tory                              |
| FOG Pro<br>Open Source Com                                                                                                    | <b>ject</b><br>puter Cloning Solutio                                                                                                | on                                |

# <u>A présent si on va dans l'onglet "hôtes" du Fog on voit apparaître la machine Windows.</u>

| FOG Project Search | ٩                  | <b>æ</b> |        | Ļ                           | đ           |    |           | ඵ | ₽  | Q°   |   | È           | J.C.   | Þ         |
|--------------------|--------------------|----------|--------|-----------------------------|-------------|----|-----------|---|----|------|---|-------------|--------|-----------|
| Host Management    |                    |          |        |                             |             |    |           |   |    |      |   |             |        |           |
| Main Menu          |                    |          |        |                             |             |    | All Hosts | S |    |      |   |             |        |           |
| List All Hosts     |                    | •        | \$     | Host                        |             | \$ | Imaged    |   | \$ | Task | J | Assigned Im | iage 🗘 |           |
| Create New Host    |                    |          |        | Search                      |             |    | Search    |   |    |      |   | Search      |        |           |
| Export Hosts       | ?                  |          |        | bc24111477<br>bc:24:11:14:7 | 729<br>7:29 |    | No Data   |   |    | ±±<; | × |             |        |           |
|                    |                    |          |        |                             |             |    |           |   |    |      |   |             |        |           |
|                    | Group Associations |          |        |                             |             |    |           |   |    |      |   |             |        |           |
|                    |                    |          | Create | e new group                 |             |    |           |   |    |      |   |             |        |           |
|                    |                    |          |        |                             |             |    | or        |   |    |      |   |             |        |           |
|                    |                    | Credits  | FOG    | Client Do                   | onate to FC | G  |           |   |    |      |   |             | Versi  | on 1.5.10 |

### Maintenant on va créer une image nommé Windows 10 que l'on va associé à notre VM Windows 10 sur Fog.

| FOG Project Search Q              | æ 📽 🕻                    | 구 🚓 🖸 🖬 선 🖶 端 🚍 🖹 🗡           | •              |  |  |  |  |  |
|-----------------------------------|--------------------------|-------------------------------|----------------|--|--|--|--|--|
| Main Menu                         |                          | New Image                     |                |  |  |  |  |  |
| List All Images                   | Image Name               | Windows 10                    |                |  |  |  |  |  |
| Create New Image<br>Export Images | Image Description        |                               |                |  |  |  |  |  |
| Import Images                     | Storage Group            | default - (1)                 |                |  |  |  |  |  |
| Multicast Image                   | Operating System         | Windows 10 - (9)              |                |  |  |  |  |  |
|                                   | Image Path               | /images/ Windows10            |                |  |  |  |  |  |
|                                   | Image Type 🚯             | Single Disk - Resizable - (1) |                |  |  |  |  |  |
|                                   | Partition                | Everything - (1)              |                |  |  |  |  |  |
|                                   | Image Enabled            | ٥                             |                |  |  |  |  |  |
|                                   | Replicate?               |                               |                |  |  |  |  |  |
|                                   | Compression              | 6                             |                |  |  |  |  |  |
|                                   | Image Manager            | Partclone Zstd                |                |  |  |  |  |  |
|                                   | Create Image             | Add                           |                |  |  |  |  |  |
|                                   |                          |                               |                |  |  |  |  |  |
|                                   | Credits FOG Client Donal | te to FOG                     | Version 1.5.10 |  |  |  |  |  |

| FOG Project Search Q                                                  | 💩 🐮<br>Позі манаденічні со                             |                                                                                                    | • |
|-----------------------------------------------------------------------|--------------------------------------------------------|----------------------------------------------------------------------------------------------------|---|
| Info - General Basic Tasks Active Directory Printers Sna<br>Main Menu | pins Service Settings Power Management Inventory Virus | History Login History Image History Snapin History Membership Delete<br>Host neneral                           |   |
| List All Hosts                                                        | Host Name                                              | bc2411147729                                                                                                   |   |
| Export Hosts<br>Import Hosts                                          | Primary MAC<br>Host description                        | Laad MAC Vendors         bc 24:11:14:77:29         r           Created by FOG Reg on January 31, 2024, 1:42 pm |   |
|                                                                       | Host Product Key                                       |                                                                                                    |   |
|                                                                       | Host image<br>Host Kernel                              | Windows 10 - (1)  - Please select an option -                                                                  |   |
|                                                                       | Host Init                                              | Windows 10 - (1)                                                                                               |   |
|                                                                       | Host Primary Disk<br>Host Bios Exit Type               | - Please Select an option -                                                                                    |   |
|                                                                       | Host EFI Exit Type Make Changes?                       | - Please Select an option -<br>Update                                                                          |   |
|                                                                       |                                                        |                                                                                                    |   |

On reviens dans l'onglet "hosts" et on clique sur la flèche verte qui monte.

| FOG Project Search | ٩ | <b>æ</b> |        | Ţ                            | <b></b>   |             | <u>د</u> | <b>} ¢</b> |            |              | æ      | •        |
|--------------------|---|----------|--------|------------------------------|-----------|-------------|----------|------------|------------|--------------|--------|----------|
|                    |   |          |        | Host Mar                     | agement   |             |          |            |            |              |        |          |
| Main Menu          |   |          |        |                              |           | All Hos     |          |            |            |              |        |          |
| List All Hosts     |   | \$       | \$     | Host                         | ٥         | Imaged      |          | ≎ Tas      | ik         | Assigned Ima | ge 🗘   |          |
|                    |   |          |        | Search                       |           | Search      |          |            |            | Search       |        |          |
| Export Hosts       | ? |          | 0      | bc24111477<br>bc:24:11:14:77 | 29<br>:29 | No Data     |          | * 1        | <b>*</b> * | Windows 10   |        |          |
|                    |   |          |        |                              |           |             |          |            |            |              |        |          |
|                    |   |          |        |                              |           | Group Assoc | iations  |            |            |              |        |          |
|                    |   |          | Create | e new group                  |           |             |          |            |            |              |        |          |
|                    |   |          |        | Client Doi                   |           | or          |          |            |            |              | Versio | n 1.5.10 |

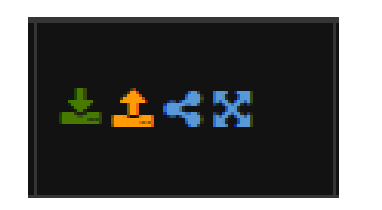

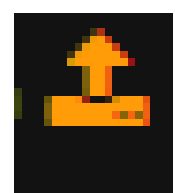

|                                                                       | Host Management Edit: bc2411147729                                                         |                       |
|-----------------------------------------------------------------------|--------------------------------------------------------------------------------------------|-----------------------|
| Info - General Basic Tasks Active<br>Snapin History Membership Delete | Directory Printers Snapins Service Settings Power Management Inventory Virus History Login | History Image History |
| Main Menu                                                             | Tasked Successfully                                                                        |                       |
| List All Hosts                                                        | Task Capture Successfully created!                                                         |                       |
| Create New Host<br>Export Hosts                                       | Created Tasks For                                                                          |                       |
| Import Hosts                                                          | bc2411147729 – Windows 10                                                                  |                       |
|                                                                       |                                                                                            |                       |
|                                                                       | Credits FOG Client Donate to FOG                                                           | <b>Version</b> 1.5.10 |

# <u>Une fois cela fait, on va dans "Tasks" et on peut alors observer notre image associée à notre VM Windows 10.</u>

| FOG Project                      | Search    | ٩ |      | <b>æ</b>   | **  | Ţ               | <b>.</b>   |            |              | ඵ         | ₽          | 00            | -        | È                  | æ        | •               |
|----------------------------------|-----------|---|------|------------|-----|-----------------|------------|------------|--------------|-----------|------------|---------------|----------|--------------------|----------|-----------------|
|                                  |           |   |      |            |     | Task Ma         | nagemei    | nt         |              |           |            |               |          |                    |          |                 |
| Main Menu                        |           |   |      |            |     |                 |            |            | Active Tas   | sks       |            |               |          |                    |          |                 |
| Active Tasks                     |           |   |      |            |     |                 |            |            | Ш            |           |            |               |          |                    |          |                 |
| List All Hosts<br>List All Group |           |   | ) st | tarted By: | \$  | Hostname<br>MAC | \$         | ima<br>Nar | nge<br>me \$ | Start Tir | ne ≎       | Worki<br>node | ing with | ≎ <sub>Stati</sub> | ıs 🗘     |                 |
| Active Multica                   | ist Tasks |   | S    | earch      |     | Search          |            | Sea        | arch         | Search.   |            | Searc         | :h       |                    |          |                 |
| Active Snapin                    | Tasks     |   | foç  | g          |     | bc241114772     |            | Wind       | dows 10      | 2024-01-3 | 1 13:55:36 | Default       | Vlember  | <b>%</b> 🖓         | <b>±</b> |                 |
| Scheduled Ta                     | sks       |   |      |            |     |                 |            | Can        | cel selected | tasks?    |            |               |          |                    |          |                 |
|                                  |           |   |      |            |     |                 |            |            |              |           |            |               |          |                    |          |                 |
|                                  |           |   |      |            |     |                 |            |            |              |           |            |               |          |                    |          |                 |
|                                  |           |   |      | Credits    | FOG | Client Do       | nate to FO | G          |              |           |            |               |          |                    | Versio   | <b>n</b> 1.5.10 |

# <u>Sur proxmox on change le boot de la VM windows 10 du disque dur par carte réseaux</u> et on relance la VM, après cela fait on obtient <u>ça :</u>

| * Server Jisk Size Used                                           |
|-------------------------------------------------------------------|
| * Server JISK Size Used recentage                                 |
| * Server Jisk Size Hoallable                                      |
| * Checking ing variable is setDone                                |
| * rreparing to send image file to server                          |
| * Treparing backup location                                       |
| * Setting permission on /images/bc241114//29 Done                 |
| * Removing any pre-existing files                                 |
| * Using Image: Windows10                                          |
| * Looking for Hard Disk(s)Done                                    |
| * Reading Fartition lables                                        |
| * Using Hard Disk: /deu/sda                                       |
| * Now FOG will attempt to capture the image using Partcione       |
| * Checking for fixed partitionsDone                               |
| * Getting Windows/Linux Partition CountDone                       |
| * NIFS Partition count of 2                                       |
| EXITS Partition count of: 0                                       |
| BIR'S Partition count of: 0                                       |
| FARS Partition count of: 0                                        |
| * lotal Partition Count of: 4                                     |
| * Setting up any additional fixed parts                           |
| * Hounting partition (/dev/sda3)                                  |
| * Mounting partition (/dev/sda4)                                  |
| * New fixed partition for (/dev/sdaf) added.                      |
| * Saving original partition table                                 |
| The work-stive MDD's CuPP exception is superiord Auto envision    |
| ine protective non's oxet partition is oversized? Huto-repairing. |
| lone                                                              |
| where a straining Partitions on disk                              |
| What shrinking (deutsdal) as it is detected as fived size         |
| * Not shrinking (valuzidat) as it is detected as fixed size       |
| * (leaving new (deuvidad)                                         |
| Mounting part (dec/dec/dec3) Done                                 |
| Remaining page file                                               |
| Removing hiserate file Done                                       |
| Answire resize nartific size: 27756556k                           |
| Running resize test /deu/sda3 Done                                |
|                                                                   |
| Resize to the subclaster                                          |
| * //031/11/0 / 11/0303/05//                                       |

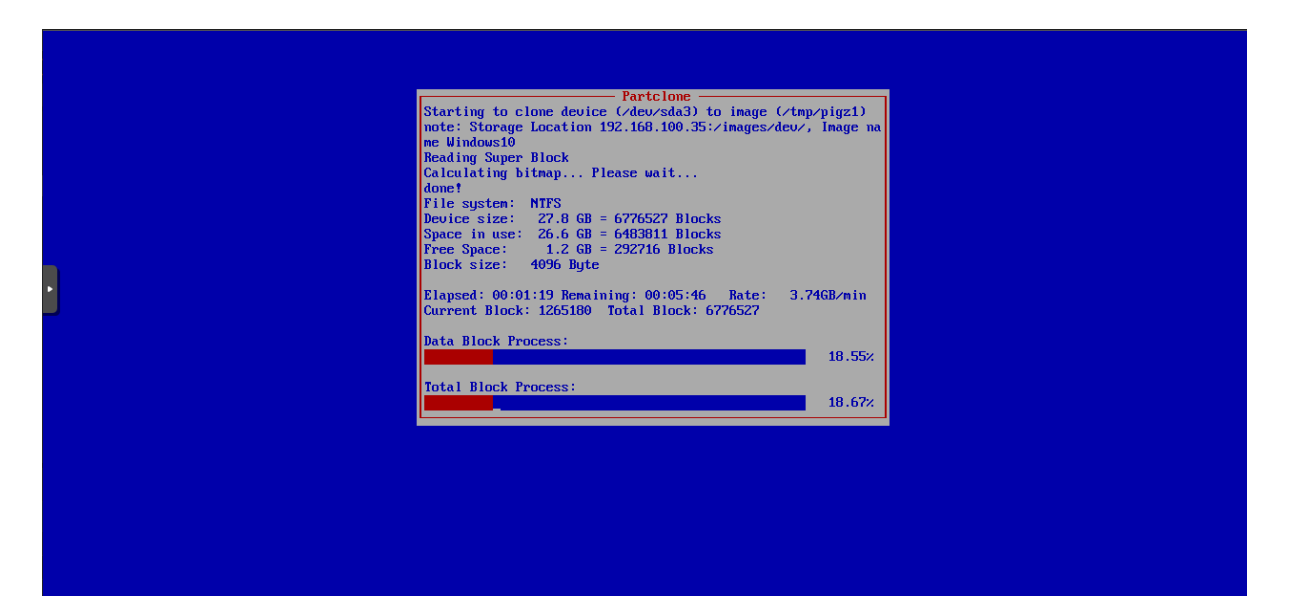

#### La machine se "copie" sur le serveur Fog.

<u>Une fois la "copie" terminée on retourne sur l'onglet "Images" de Fog et on peut</u> <u>observer que la taille de l'image est bien + élevée que tout à l'heure ce qui confirm le</u> <u>bon déroulement de la "copie" de la VM sur le serveur Fog.</u>

| FOG Project Search                                   | ٩ |    | <b>æ</b> | **                                   | Ţ                  | *          |     |           | ඵ    | ₽  | <b>Q</b> <sup>0</sup> |                               | Ē            | <i>a</i> c           | €        |
|------------------------------------------------------|---|----|----------|--------------------------------------|--------------------|------------|-----|-----------|------|----|-----------------------|-------------------------------|--------------|----------------------|----------|
|                                                      |   |    |          |                                      | Image M            | anagem     | ent |           |      |    |                       |                               |              |                      |          |
| Main Menu                                            |   |    |          |                                      |                    |            |     | All Image | s    |    |                       |                               |              |                      |          |
| List All Images<br>Create New Image<br>Export Images |   | \$ | \$       | Image Nai                            | me                 |            |     |           |      | \$ | Storage<br>Group      | Image<br>Size:<br>ON<br>CLIEN | e<br>≎<br>NT | Captured \$          |          |
| Import Images<br>Multicast Image                     |   | ſ  |          | Search<br>Windows 1<br>Single Disk - | 0 - 1<br>Resizable |            |     |           |      |    | Search                | Searc<br>26.49                | sh           | Search<br>2024-01-31 |          |
|                                                      |   |    |          | ZSTD Compr                           | ressed             |            |     |           |      |    |                       |                               |              | 14.22.43             |          |
|                                                      |   |    |          |                                      |                    |            | De  | lete Sele | cted |    |                       |                               |              |                      |          |
|                                                      |   |    |          |                                      |                    | onate to F | OG  |           |      |    |                       |                               |              | Versio               | n 1.5.10 |

<u>A présent pour s'assurer que l'image est bien réalizé et fonctionnelle on va mettre en place une VM Windows 10 vierge et on va boot sur le réseau pur éssayer de récupérer l'image créée récemment sur le Fog.</u>

<u>On lance la VM et on obtient l'affichage de Fog et on choisit l'option "Deploy Image"</u> <u>qui nous amène donc à une "page" de log donc on se connecte (attention le clavier</u> <u>est en QWERTY) :</u>

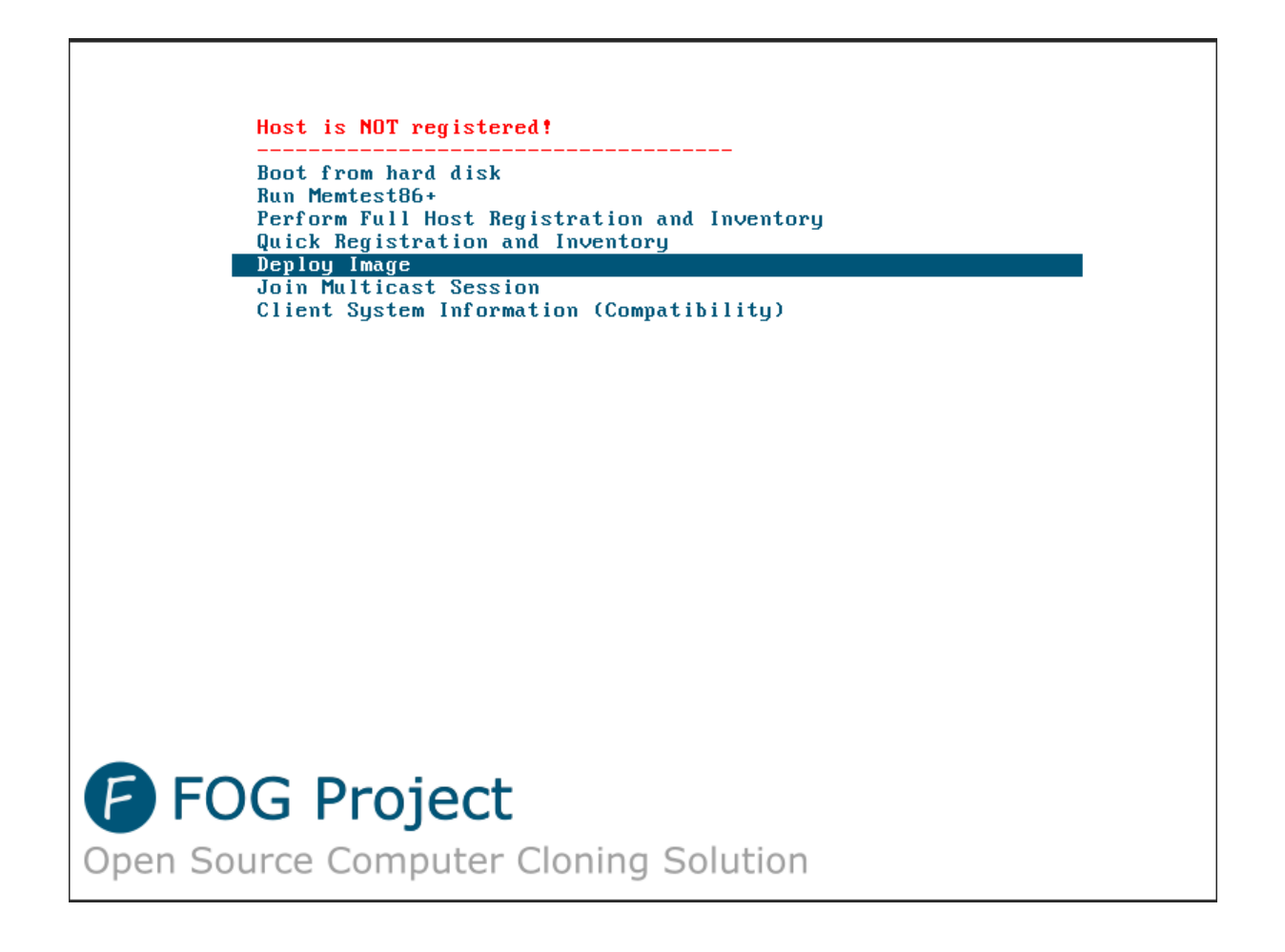

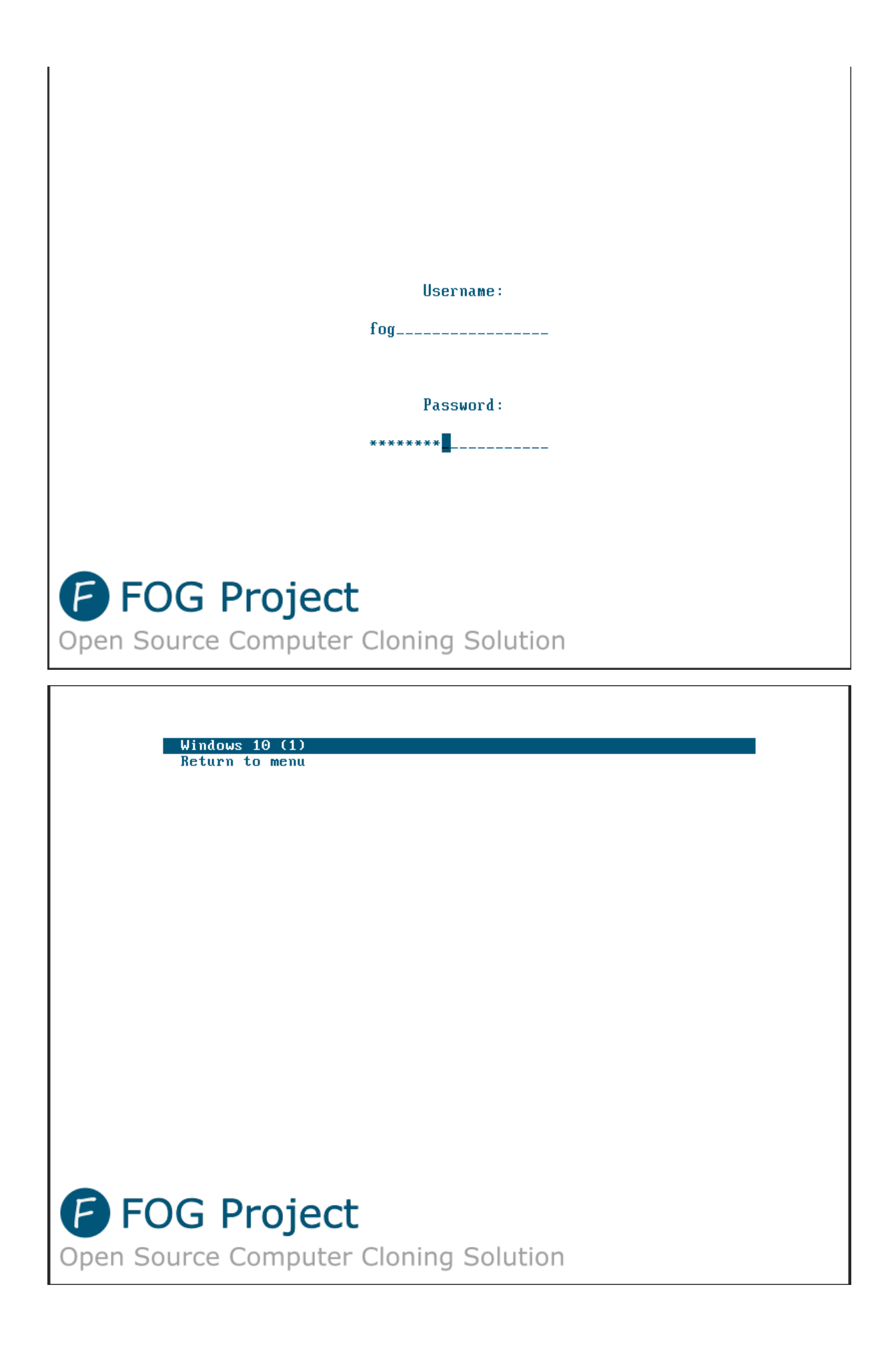

| Partclone                                                                                                    |
|----------------------------------------------------------------------------------------------------|
| Partclone u0.3.20 http://partclone.org<br>Starting to restore image (-) to device (/dev/sda3)<br>note: Storage Location 192.168.100.35:/images/, Image name W<br>indows10<br>Calculating bitmap Please wait<br>done!<br>File system: NIFS<br>Device size: 27.8 GB = 6776527 Blocks<br>Device size: 27.8 GB = 6776527 Blocks |
| Space in use: 26.6 GB = 6483611 Blocks<br>Free Space: 1.2 GB = 292716 Blocks<br>Block size: 4096 Byte<br>Elansed: 00:02:33 Remaining: 00:02:29 Rate: 5.2668/min                                                                                                    |
| Current Block: 3369529 Total Block: 6776527<br>Data Block Process:                                                                                                    |
| Total Block Process:                                                                                                    |

![](_page_39_Picture_1.jpeg)